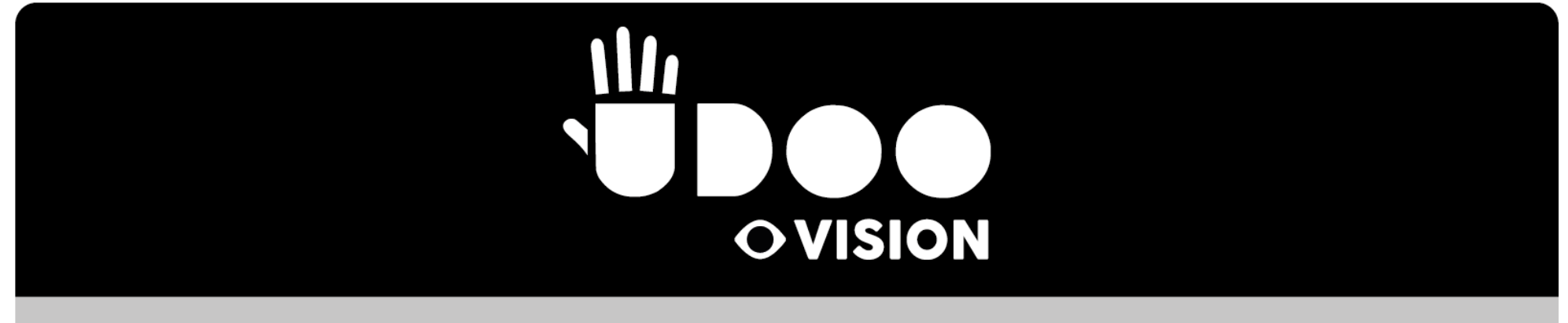

# USER MANUAL

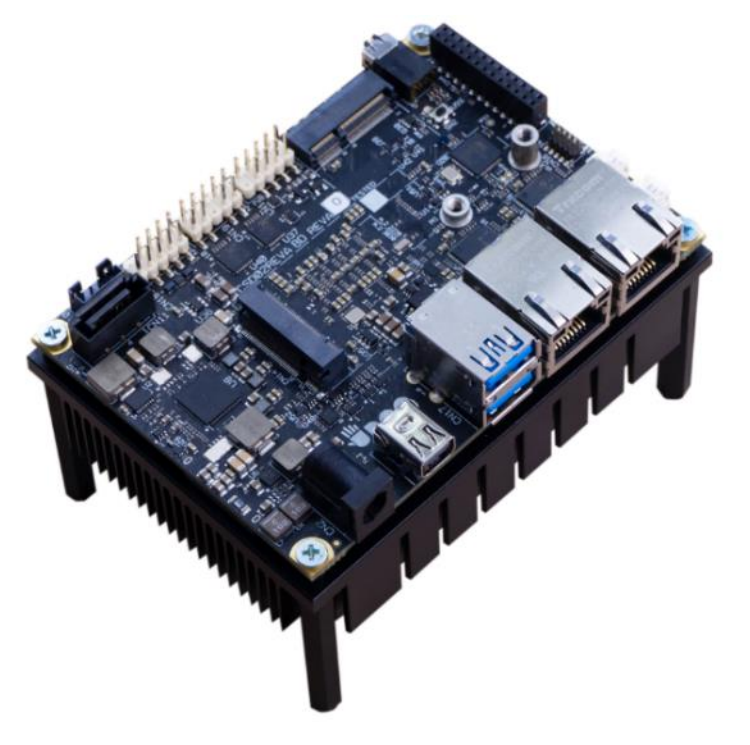

# UDOO VISION

Next-gen Open hardware SBC picoITX with Intel® Apollo Lake family of SoCs

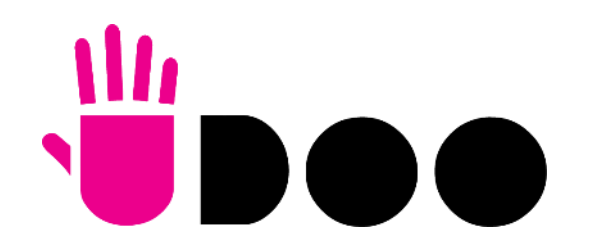

www.udoo.org

# **REVISION HISTORY**

| Revision | Date                       | Note                    | Ref |
|----------|----------------------------|-------------------------|-----|
| 1.0      | 15 <sup>th</sup> June 2021 | First Official Release. | AR  |
|          |                            |                         |     |
|          |                            |                         |     |

This manual is released under <u>Creative Commons Attribution-NonCommercial-ShareAlike 4.0 International (CC BY-NC-SA 4.0) license</u>

Every effort has been made to ensure the accuracy of this manual. However, SECO S.p.A. accepts no responsibility for any inaccuracies, errors or omissions herein. SECO S.p.A. reserves the right to change precise specifications without prior notice to supply the best product possible.

Some of the information found in the UEFI BIOS SETUP Chapter has been extracted from the following copyrighted Insyde Software Corp. documents:

• InsydeH2O<sup>™</sup> Setup Utility - User Reference Guide

The above mentioned documents are copyright © 2008 Insyde Software Corp. All rights reserved.

To get the required assistance for any and possible issues, please contact us using the dedicated web form available at <u>http://www.udoo.org/customer-care/open.php</u>.

Our team is ready to assist.

# INDEX

| Chapter           | 1. INTRODUCTION                              | 6        |
|-------------------|----------------------------------------------|----------|
| 1.1               | Warranty                                     | 7        |
| 1.2               | Information and assistance                   | .8       |
| 1.3               | RMA number request                           | . 8      |
| 1.4               | Safety                                       | .9       |
| 1.5               | Electrostatic discharges                     | .9       |
| 1.6               | RoHS compliance                              | 10       |
| 1.7               | Labels                                       | 10       |
| 1.8               | FCC certification                            | 11       |
| 1.9               | Terminology and definitions                  | 12       |
| 1.10              | Reference specifications                     | 14       |
| Chapter           | 2. OVERVIEW                                  | 15       |
| 2.1               | Introduction                                 | 16       |
| 2.2               | Technical specifications                     | 17       |
| 2.3               | Electrical specifications                    | 18       |
| 2.3.1             | RTC Battery                                  | 18       |
| 2.3.2             | 2 Power consumption                          | 19       |
| 2.3.              | Mochanical specifications                    | 20<br>21 |
| 2.4<br>2.5        | Niechanical specifications                   | 21<br>つつ |
| Chapter           |                                              | 22<br>)2 |
|                   |                                              | 10<br>04 |
| 3. I              |                                              | 24       |
| 3.Z               | Connectors overview                          | 25<br>24 |
| ა.ა<br>კ <i>ე</i> | CUILIECIUIS DESCHIPTION                      | 20<br>26 |
| 3.3.              | 2 USB norts                                  | 20       |
| 3.3.3             | 3 S-ATA Connectors                           | 28       |
| 3.3.4             | eDP connector                                | 29       |
| 3.3.5             | 5 miniDP++ Connector                         | 30       |
| 3.3.6             | 5 Audio interfaces                           | 31       |
| 3.3.              | 7 Buttons / LED header                       | 32       |
| 3.3.8             | 3 M.2 2260/3042 Socket 2 Key B SSD/WWAN Slot | 33       |
| 3.3.0             | MI.2 2230 SOCKET I KEY E CONNECTIVITY SIOT   | 35       |

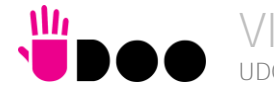

VISION UDOO VISION User Manual - Rev. First Edition: 1.0 - Last Edition: 1.0 - Author: A.R. - Reviewed by M.B. Copyright © 2021 SECO S.p.A

| 3.3.10     | µSD + miniSIM Combo Slot                   | 36 |
|------------|--------------------------------------------|----|
| 3.3.11     | COM Port Header                            | 37 |
| 3.3.12     | FAN Connector                              | 38 |
| 3.3.13     | Recovery Switch                            | 38 |
| 3.3.14     | GPIO Header                                | 38 |
| 3.3.15     | ARDUINO™ interface                         | 39 |
| Chapter 4. | BIOS SETUP                                 | 40 |
| 4.1 Aptic  | setup Utility                              | 41 |
| 4.2 Mair   | setup menu                                 | 42 |
| 4.2.1      | System Time / System Date                  | 42 |
| 4.3 Adva   | nced menu                                  | 43 |
| 4.3.1      | Trusted computing submenu                  | 44 |
| 4.3.2      | ACPI Settings submenu                      | 44 |
| 4.3.3      | S5 RTC Wake Settings submenu               | 45 |
| 4.3.4      | CPU Configuration submenu                  | 46 |
| 4.3.5      | AMI graphic Output Protocol Policy submenu | 47 |
| 4.3.6      | PCI Subsystems Settings                    | 47 |
| 4.3.7      | Network Stack configuration submenu        | 48 |
| 4.3.8      | CSM configuration submenu                  | 48 |
| 4.3.9      | NVMe configuration submenu                 | 49 |
| 4.3.10     | SDIO configuration submenu                 | 49 |
| 4.3.11     | USB configuration submenu                  | 49 |
| 4.3.12     | Platform Trust technology submenu          | 50 |
| 4.3.13     | Main Thermal Configuration submenu.        | 50 |
| 4.3.14     | HSUART Transceiver Configuration submenu   | 50 |
| 4.3.15     | Embedded Controller submenu                | 51 |
| 4.3.16     | M.2 peripheral management submenu          | 54 |
| 4.4 Secu   | irity menu                                 | 55 |
| 4.5 Pow    | er menu                                    | 56 |
| 4.5.1      | Advanced CPU control submenu               | 58 |
| 4.5.2      | EC Watchdog Configuration submenu.         | 59 |
| 4.5.3      | Thermal Zone configuration submenu         | 59 |
| 4.6 Boot   | menu                                       | 60 |
| 4.6.1      | Legacy submenu                             | 62 |
| 4.7 Exit i | nenu                                       | 63 |
| Chapter 5. | APPENDICES                                 | 64 |
|            |                                            |    |

Ш\_\_\_\_

| 5.1  | Thermal Design | 65 |
|------|----------------|----|
| 5.2  | Accessories    | 66 |
| 5.2. | 1 Metal case   | 66 |

# Chapter 1. INTRODUCTION

- Warranty
- Information and assistance
- RMA number request
- Safety
- Electrostatic discharges
- RoHS compliance
- Labels
- FCC certification
- Terminology and definitions
- Reference specifications

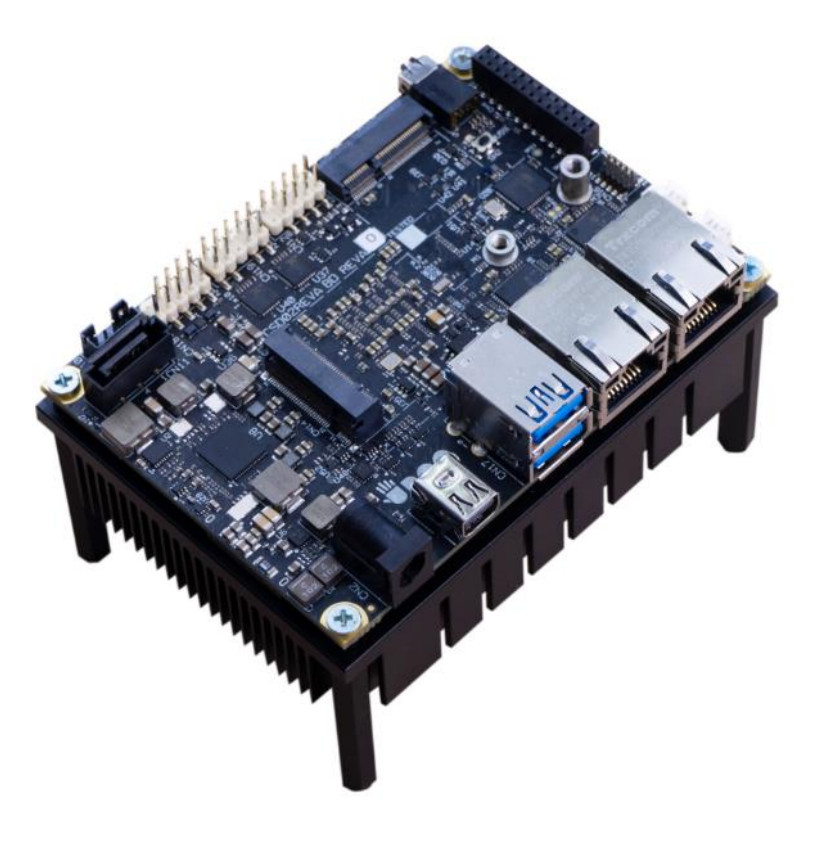

# 1.1 Warranty

This product is subject to the Italian Law Decree 24/2002, acting European Directive 1999/44/CE on matters of sale and warranties to consumers. The warranty on this product lasts for 2 years.

Under the warranty period, the Supplier guarantees the buyer assistance and service for repairing, replacing or credit of the item, at the Supplier's own discretion.

Items cannot be returned unless previously authorized by the supplier.

The authorization is released after completing the specific form available on the web-site <u>http://www.udoo.org/customer-care/</u> (Open a New Ticket  $\rightarrow$  Return Merchandise Application). The RMA authorization number must be put both on the packaging and on the documents shipped with the items, which must include all the accessories in their original packaging, with no signs of damage to, or tampering with, any returned item.

The error analysis form identifying the fault type must be completed by the customer and has must accompany the returned item.

Following a technical analysis, the supplier will verify if all the requirements, for which a warranty service applies, are met. If the warranty cannot be applied, the Supplier will calculate the minimum cost of this initial analysis on the item and the repair costs. Costs for replaced components will be calculated separately.

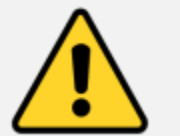

Warning! All changes or modifications to the equipment not explicitly approved by SECO S.p.A. could impair the equipment's functionalities and could void the warranty

### 1.2 Information and assistance

What do I have to do if I'm experiencing problems with my product?

The following services are available:

- UDOO website: visit <a href="http://www.udoo.org">http://www.udoo.org</a> to receive the latest information on the product. In most cases it is possible to find useful information to solve the problem.
- UDOO Forum: join to the community of UDOO users. In the forum, available at <a href="http://www.udoo.org/forum/">http://www.udoo.org/forum/</a>, it is possible to search the multiple topics of the community, and look for other users that had the same kind of problem and how they solved it. It is also possible to post new topics to ask for specific help.
- Repair centre: it is possible to send the faulty product to the SECO Repair Centre. In this case, follow this procedure:
  - o Returned items must be accompanied by a RMA Number. Items sent without the RMA number will be not accepted.
  - Returned items must be shipped in an appropriate package. SECO is not responsible for damages caused by accidental drop, improper usage, or customer neglect.

Note: Please have the following information before asking for technical assistance:

- Name and serial number of the product;
- Description of Customer's peripheral connections;
- Description of Customer's software (operating system, version, application software, etc.);
- A complete description of the problem;
- The exact words of every kind of error message encountered.

### 1.3 RMA number request

To request a RMA number, please visit UDOO web-site. On the bottom of the page, please select "Customer Care", click on the "Open a New ticket" button and. A RMA Number will be sent within 1 working day (only for on-line RMA requests).

# 1.4 Safety

The UDOO VISION board uses only extremely-low voltages.

While handling the board, please use extreme caution to avoid any kind of risk or damages to electronic components.

This product should be operated in a well-ventilated environment and, if used inside a case, the case should not be covered. This product should be elevated on a stable, flat, electrically non-conductive surface whilst in operation, and clear from any object that can induce a short-circuit.

Do not expose it to water, moisture or heat from any source; UDOO VISION is designed for reliable operation at normal ambient room temperatures.

Avoid handling the warm and moving parts (like the fan) and generally the printed circuit board while it is powered

CE and FCC certification retained using only the UDOO VISION qualified Power Supply Unit. When not using UDOO VISION qualified Power Supply, use 12VDC (min 36W power) PSUs certified for your country (make sure that the power cable is less than 3 mt. long).

UDOO VISION qualified PSU: XYY-120300U. Input: 100-240VAC 50/60Hz. Output: 12V<sub>DC</sub> 3A 48WMax

CE and FCC certifications retained with the board equipped with the UDOO VISION metal case. When not available, it is suggested to use a case with the same attributes as the UDOO VISION metal Case, sold as an accessory (P/N: KTMC-D02-COV01.00).

### 1.5 Electrostatic discharges

The UDOO VISION board, like any other electronic product, is an electrostatic sensitive device: high voltages caused by static electricity could damage some or all the devices and/or components on-board.

Whenever handling a UDOO VISION board, ground yourself through an anti-static wrist strap. Placement of the board on an anti-static surface is also highly recommended. During normal work condition of UDOO VISION board, do not touch the product.

# 1.6 RoHS compliance

The UDOO VISION board is designed using RoHS compliant components and is manufactured on a lead-free production line. It is therefore fully RoHS compliant.

## 1.7 Labels

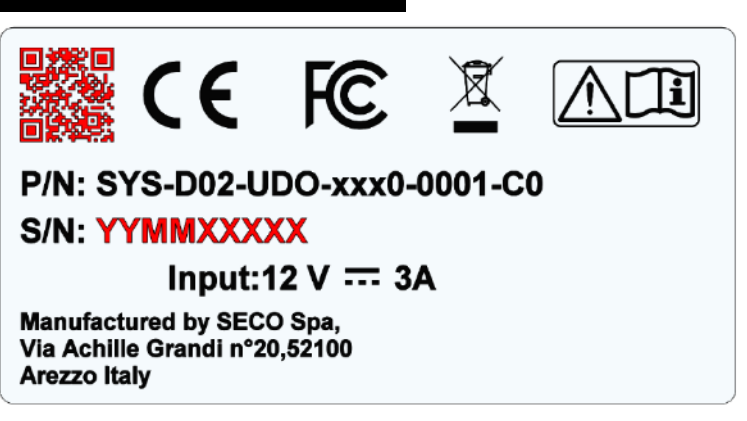

The parts highlighted in red (the QR Code and the Serial Number) will change for every Board.

The S/N is divided in:

YY= Year of Manufacturing

MM= Month of Manufacturing.

XXXXX= Monthly Progressive Number

In addition, since the UDOO VISION system is susceptible to electrostatic discharges, the right label is included in the package and must be applied in the final end-user external metal case, to indicate that UDOO VISION includes static sensitives components and do not have to be touched during normal working mode condition.

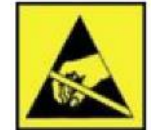

UDOO VISION System does not include the metal case, that will be sold as a separate accessory. For this reason, the UDOO VISION system will include the labels in a separate package shipped by Seco S.p.A. These labels must be properly applied by the customer in the final end-user external metal case.

# 1.8 FCC certification

This device complies with part 15 of the FCC Rules. Operation is subject to the following two conditions:

(1) This device may not cause harmful interference, and

(2) this device must accept any interference received, including interference that may cause undesired operation.

This equipment has been tested and found to comply with the limits for a Class B digital device, pursuant to part 15 of the FCC Rules. These limits are designed to provide reasonable protection against harmful interference in a residential installation. This equipment generates, uses and can radiate radio frequency energy and, if not installed and used in accordance with the instructions, may cause harmful interference to radio communications. However, there is no guarantee that interference will not occur in a particular installation. If this equipment does cause harmful interference to radio or television reception, which can be determined by turning the equipment off and on, the user is encouraged to try to correct the interference by one or more of the following measures:

- -Reorient or relocate the receiving antenna.
- $\mbox{Increase}$  the separation between the equipment and receiver.
- -Connect the equipment into an outlet on a circuit different from that to which the receiver is connected.
- -Consult the dealer or an experienced radio/TV technician for help.

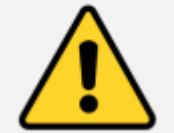

Warning!

Changes or modifications not expressly approved by the party responsible for compliance could void the user's authority to operate the equipment.

# 1.9 Terminology and definitions

111

| ACPI     | Advanced Configuration and Power Interface, an open industrial standard for the board's devices configuration and power management                                                                                       |
|----------|----------------------------------------------------------------------------------------------------|
| AHCI     | Advanced Host Controller Interface, a standard which defines the operation modes of SATA interface                                                                                                    |
| API      | Application Program Interface, a set of commands and functions that can be used by programmers for writing software for specific Operating Systems                                                                       |
| BIOS     | Basic Input / Output System, the Firmware Interface that initializes the board before the OS starts loading                                                                                                    |
| CEC      | Consumer Electronics Control, an HDMI feature which allows controlling more devices connected together by using only one remote control                                                                                  |
| DDC      | Display Data Channel, a kind of I2C interface for digital communication between displays and graphics processing units (GPU)                                                                                             |
| DDR      | Double Data Rate, a typology of memory devices which transfer data both on the rising and on the falling edge of the clock                                                                                               |
| DP++     | Multimode Display Port, a video interface which can support both Display Port displays (directly) and HDMI/DVI displays (by using and external adapter)                                                                  |
| eDP      | embedded Display Port, a type of digital video display interface developed especially for internal connections between boards and digital displays                                                                       |
| EHCI     | Enhanced Host Controller interface, a high-speed controller for USB ports, able to support USB2.0 standard                                                                                                    |
| FFC/FPC  | Flexible Flat Cable / Flat Panel Cable                                                                                                    |
| GBE      | Gigabit Ethernet                                                                                                    |
| Gbps     | Gigabits per second                                                                                                    |
| GND      | Ground                                                                                                    |
| GPI/O    | General purpose Input/Output                                                                                                    |
| HD Audio | High Definition Audio, most recent standard for hardware codecs developed by Intel® in 2004 for higher audio quality                                                                                                    |
| I2C Bus  | Inter-Integrated Circuit Bus, a simple serial bus consisting only of data and clock line, with multi-master capability                                                                                                   |
| IoT      | Internet of Things                                                                                                    |
| LPDDR4   | Low-Power Double Data Rate Synchronous Dynamic Random Access Memory, 4th generation                                                                                                    |
| M.2      | recent specifications for internal expansion modules, which defines many pinouts and sizes for different purposes. Can include SATA, PCI Express, USB, UART, DP interfaces                                               |
| Mbps     | Megabits per second                                                                                                    |
| MMC/eMMC | MultiMedia Card / embedded MMC, a type of memory card, having the same interface as the SD card. The eMMC is the embedded version of the MMC. They are devices that incorporate the flash memories on a single BGA chip. |
| N.A.     | Not Applicable                                                                                                    |
| N.C.     | Not Connected                                                                                                    |

| OpenCL | Open Computing Language, a software library based on C99 programming language, conceived explicitly to realise parallel computing using Graphics Processing Units (GPU)              |
|--------|----------------------------------------------------------------------------------------------------|
| OpenGL | Open Graphics Library, an Open Source API dedicated to 2D and 3D graphics                                                                                                    |
| OS     | Operating System                                                                                                    |
| OTG    | On-the-Go, a specification that allows to USB devices to act indifferently as Host or as a Client, depending on the device connected to the port.                                    |
| PCI-e  | Peripheral Component Interface Express                                                                                                    |
| PHY    | Abbreviation of Physical, it is the device implementing the Physical Layer of ISO/OSI-7 model for communication systems                                                              |
| PSU    | Power Supply Unit                                                                                                    |
| PWM    | Pulse Width Modulation                                                                                                    |
| PWR    | Power                                                                                                    |
| PXE    | Preboot Execution Environment, a way to perform the boot from the network ignoring local data storage devices and/or the installed OS                                                |
| S-ATA  | Serial Advance Technology Attachment, a differential full duplex serial interface for Hard Disks                                                                                     |
| SD     | Secure Digital, a memory card type                                                                                                    |
| SDHC   | Secure Digital Host Controller                                                                                                    |
| SM Bus | System Management Bus, a subset of the I2C bus dedicated to communication with devices for system management, like a smart battery and other power supply-related devices            |
| SPI    | Serial Peripheral Interface, a 4-Wire synchronous full-duplex serial interface which is composed of a master and one or more slaves, individually enabled through a Chip Select line |
| TBM    | To be measured                                                                                                    |
| TDP    | Thermal Design Power, an indication of the amount of heat generated by the processor that must be used for the design of the thermal solution.                                       |
| TMDS   | Transition-Minimized Differential Signaling, a method for transmitting high speed serial data, normally used on DVI and HDMI interfaces                                              |
| UEFI   | Unified Extensible Firmware Interface, a specification defining the interface between the OS and the board's firmware. It is meant to replace the original BIOS interface            |
| UIM    | User Identity Module, an extension of SIM modules.                                                                                                    |
| USB    | Universal Serial Bus                                                                                                    |
| V_REF  | Voltage reference Pin                                                                                                    |
| xHCI   | eXtensible Host Controller Interface, Host controller for USB 3.0 ports, which can also manage USB 2.0 and USB1.1 ports                                                              |

# 1.10 Reference specifications

Here below it is a list of applicable industry specifications and reference documents.

| Reference                                               | Link                                                                                                    |
|---------------------------------------------------------|----------------------------------------------------------------------------------------------------|
| ACPI                                                    | http://www.acpi.info                                                                                                    |
| AHCI                                                    | http://www.intel.com/content/www/us/en/io/serial-ata/ahci.html                                                             |
| DDC                                                     | http://www.vesa.org                                                                                                    |
| DP, eDP                                                 | http://www.vesa.org                                                                                                    |
| Gigabit Ethernet                                        | http://standards.ieee.org/about/get/802/802.3.html                                                                         |
| HD Audio                                                | http://www.intel.com/content/dam/www/public/us/en/documents/product-specifications/high-definition-audio-specification.pdf |
| I2C                                                     | http://www.nxp.com/documents/other/UM10204_v5.pdf                                                                          |
| Intel® Front Panel I/O connectivity DG                  | http://www.formfactors.org/developer/specs/A2928604-005.pdf                                                                |
| M.2                                                     | http://pcisig.com/specifications                                                                                           |
| MMC/eMMC                                                | http://www.jedec.org/committees/jc-649                                                                                     |
| OpenCL                                                  | http://www.khronos.org/opencl                                                                                              |
| OpenGL                                                  | http://www.opengl.org                                                                                                    |
| PCI Express                                             | http://www.pcisig.com/specifications/pciexpress                                                                            |
| SATA                                                    | https://www.sata-io.org                                                                                                    |
| SD Card Association                                     | https://www.sdcard.org/home                                                                                                |
| SM Bus                                                  | http://www.smbus.org/specs                                                                                                 |
| TMDS                                                    | http://www.siliconimage.com/technologies/tmds                                                                              |
| UEFI                                                    | http://www.uefi.org                                                                                                    |
| USB 2.0 and USB OTG                                     | http://www.usb.org/developers/docs/usb_20_070113.zip                                                                       |
| USB 3.0                                                 | http://www.usb.org/developers/docs/usb_30_spec_070113.zip                                                                  |
| Intel <sup>®</sup> Atom <sup>™</sup> Apollo Lake family | https://ark.intel.com/content/www/us/en/ark/products/codename/80644/apollo-lake.html#@Embedded                             |

# Chapter 2. OVERVIEW

- Introduction
- Technical specifications
- Electrical specifications
- Mechanical specifications
- Block diagram

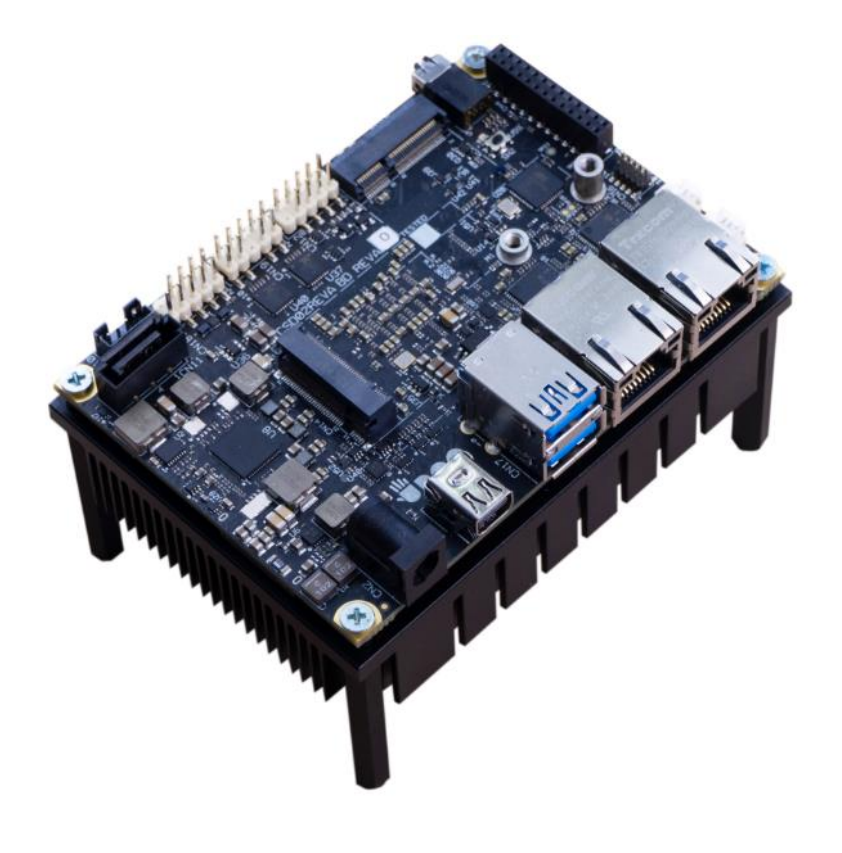

# 2.1 Introduction

UDOO VISION is a system designed specifically for maker's / DIY market, made by a Single Board Computer in pico-ITX form factor (just 100 x 72mm), embedding both a System-on-Chips (SoC) of the Intel<sup>®</sup> family of embedded SoCs formerly coded as Apollo Lake, and an Arduino<sup>™</sup> Leonardo compatible platform.

The UDOO VISION Single Board Computer is equipped with an active heatsink with FAN to prevent system hang-off or faults.

The UDOO VISION board represents a junction point between the PC world, represented by the Apollo Lake SoCs, and the Arduino<sup>™</sup> Leonardo World, implemented on-board using an Atmel ATmega32u4 microcontroller.

All the possible SoCs mounted on UDOO VISION are Quad Core Intel<sup>®</sup> Atom<sup>™</sup> E39XX CPUs with 1.6 GHz base frequency and with 64-bit instruction set and very low TDP. This single chip solution includes the memory controller, which gives support for up 32-bit Quad-Channel LPDDR4 2400 MT/s Memory.

All SOCs embed an Integrated Intel<sup>®</sup> HD Graphics 500 series controller with up to 18 Execution Units, which offer high graphical performances, with support for Microsoft<sup>®</sup> DirectX12, OpenGL 4.3, OpenCL 1.2, OpenGLES 3.0 and HW acceleration for video encoding and decoding of HEVC (H.265), H.264, JPEG/MJPEG. It is also possible the HW video decoding only of VP9, MPEG2, VC-1 and WMV9. This embedded GPU is able to drive two independent displays, by using the eDP and the miniDP++ connectors. Any combinations of these video interfaces are supported.

Mass Storage capabilities of the UDOO VISION board include two external S-ATA Gen3 channels (one available on a standard SATA 7p Male connector, the other on an M.2 Socket 2 Key B Slot), a standard 4-bit SD interface and one optional eMMC Drive soldered on board.

Further features usable on UDOO VISION board are WWAN M.2 Socket 2 Key B Slot connected to a miniSIM slot for modems, seven USB ports (two USB 3.0 on standard Type-A socket, two USB 2.0 on dual internal pin header, one USB 2.0 on M.2 Socket 1 Key E Connectivity slot, one USB 3.0 on M.2 Key B slot and another USB 2.0 port used for the communications with the Atmel microcontroller), HD Audio and three PCI Express lanes, (two PCI express lanes are used for the implementation of the Gigabit Ethernet interfaces, one lane is carried out on M.2 Socket 1 Key E Connectivity Slot) up to 2x Gigabit Ethernet connections, one M.2 Socket 1 Key E Slot for WiFi+BT M.2 modules.

Through the Intel<sup>®</sup> Apollo Lake SoC's USB interface #6 pass all the communications with the Atmel microcontroller, which implements the Arduino Leonardo interface: this situation reproduces exactly the situation of an external Arduino board connected to an X86 PC, with the advantages given by an integrated board solution.

All these features, combined together, make UDOO VISION the most powerful maker system ever.

Please refer to following chapter for a complete list of all the integrated peripherals and the characteristics.

### 2.2 Technical specifications

### SOC

8th generation Intel<sup>®</sup> Atom<sup>™</sup> family of SOCs: Intel<sup>®</sup> Atom<sup>™</sup> x7-E3950, Quad Core @1.6GHz, 2MB L2 Cache, 12W TDP Intel® Atom™ x5-E3940, Quad Core @1.6GHz, 2MB L2 Cache, 9.5W TDP Memory Up to 8GB 32-bit Quad-Channel LPDDR4 soldered on-board, up to 2400 MT/s Graphics Integrated Intel<sup>®</sup> HD Graphics 500 series controller Two independent displays support HW decoding of HEVC(H.265), H.264, MVC , VP8, VP9, MPEG2, VC-1, WMV9, JPEG/MJPEG formats HW encoding of HEVC(H.265), H.264, MVC, VP8, VP9 and JPEG/MPEG formats Video Interfaces eDP connector miniDP++ connectors Video Resolution eDP, resolution up to 3840 x 2160 @60Hz DP++, resolution up to 4096x2160 @ 60Hz Mass Storage Optional eMMC drive onboard, up to 64GB SATA Gen3 7p M connector M.2 Key B SSD slot (Type 2242/3042/2280 modules accepted)

Networking

2x Gigabit Ethernet LAN ports, using Intel<sup>®</sup> I21x family Gigabit Ethernet controllers M.2 Key B WWAN Slot (Type 2260/3042 modules accepted)

M.2 Connectivity Slot (Socket 1 Key E type 2230) for plugging WiFi+BT modules USB

2 x USB 3.0 ports on Dual Type-A socket

microSD Card slot (combo with miniSIM slot)

1 x USB 3.0 port on M.2 Key B slot

2 x USB 2.0 host ports on internal dual pin header

1 x USB 2.0 port available on M.2 Key E Slot

PCI-Express

2 x PCI-e x1 port on Gigabit Ethernet Controllers 1 x PCI-e x1 port on M.2 Key E Slot

#### Audio

HD Audio Codec Cirrus Logic CS4207 Combo TRSS connector with Mic In and Line out support

Serial ports

2 x RS-232/RS-422/RS-485 Serial ports on internal pin header

Other Interfaces

miniSIM slot for M.2 modems (combo with microSD slot) 8 x GPI/Os connector Tachometric FAN connector Switch/LED Front Panel Header Arduino<sup>™</sup> Leonardo compatible interface

Power supply: +12V<sub>DC</sub> ± 5% Cabled coin cell battery for RTC SATA 4p M power connector

```
Operating temperature: 0^{\circ}C \div +60^{\circ}C^{**} (Commercial temperature)
```

Dimensions: picoITX form factor 72x100 mm (2.83" x 3.93").

Supported Operating Systems:

Microsoft<sup>®</sup> Windows 10 Enterprise (64-bit) Microsoft<sup>®</sup> Windows 10 IoT Core (32- /64-bit) WindRiver Linux 64-bit Yocto (64-bit)

\*\* Environmental temperature, measured using UDOO VISION Standard heatsink

# 2.3 Electrical specifications

The UDOO VISION board needs to be supplied only with an external  $12V_{DC} \pm 5\%$  power supply, minimum 36W for basic functionalities recommended.

This voltage can be supplied through a standard 5.7mm (internal pin, diameter 2.0 mm) Power Jack (CN2).

Internal pin is  $V_{\mbox{\scriptsize IN}}$  power line.

### 2.3.1 RTC Battery

for 9.0

For the occurrences when the module is not powered with an external power supply, on board there is a cabled coin Lithium Battery to supply, with a 3V voltage, the Real Time Clock embedded inside the Intel<sup>®</sup> SoC.

Battery used is a cabled CR2032S-LD Lithium coin-cell battery, with a nominal capacity of 220mAh.

| Battery connector – CN3 |        | The battery is not rechargeable, and can be connected to the board using dedicated connector CN3 which is a 2-pin p1.27 mm type MOLEX p/p.53261-0271 or equivalent, with pipout shown in the table on the left |  |
|-------------------------|--------|----------------------------------------------------------------------------------------------------|--|
| Pin                     | Signal | Mating connector: MOLEX 51021 0200 recentacle with MOLEX 50079 8000 female crimp terminals                                                                                                    |  |
| 1 V <sub>RTC</sub>      |        | In case of exhaustion, the battery should only be replaced with devices of the same type. Always check the orientation                                                                                         |  |
| 2 GND                   |        | before inserting and make sure that they are aligned correctly and are not damaged or leaking.                                                                                                    |  |

Never allow the batteries to become short-circuited during handling.

CAUTION: handling batteries incorrectly or replacing with not-approved devices may present a risk of fire or explosion.

Batteries supplied with UDOO VISIOM are compliant to requirements of European Directive 2006/66/EC regarding batteries and accumulators. When putting out of order UDOO VISION, remove the batteries from the board in order to collect and dispose them according to the requirement of the same European Directive above mentioned. Even when replacing the batteries, the disposal has to be made according to these requirements.

### 2.3.2 Power consumption

Using the following setup, and using all possible SoCs offered for UDOO VISION board, the current consumption (RMS) has been measured on the  $V_{IN}$  Power line when the board is supplied through DC power jack CN2 using a +12 $V_{DC}$  Notebook DC Adapter.

- O.S. Windows 10 Professional
- USB mouse and keyboard connected
- UEFI BIOS Release 1.01

|                                                      | SoC / Configuration                        |       |            |       |                                            |       |            |       |  |
|------------------------------------------------------|--------------------------------------------|-------|------------|-------|--------------------------------------------|-------|------------|-------|--|
| Status                                               | Intel® Atom® E3950<br>64GB eMMC<br>8GB RAM |       |            |       | Intel® Atom® E3940<br>32GB eMMC<br>4GB RAM |       |            |       |  |
|                                                      | Average Value (60s)                        |       | Peak Value |       | Average Value (60s)                        |       | Peak Value |       |  |
|                                                      | W                                          | А     | W          | А     | W                                          | А     | W          | А     |  |
| Idle, power saving configuration                     | 3.45                                       | 0.288 | 4.45       | 0.370 | 3.03                                       | 0.252 | 3.44       | 0.286 |  |
| OS Boot, power saving configuration                  | 5.95                                       | 0.494 | 14.20      | 1.183 | 5.23                                       | 0.436 | 12.04      | 1.003 |  |
| Video reproduction@1080p, power saving configuration | 6.33                                       | 0.527 | 9.26       | 0.772 | 5.69                                       | 0.474 | 8.47       | 0.705 |  |
| Video reproduction 4K, power saving configuration    | 9.57                                       | 0.797 | 14.74      | 1.228 | 8.74                                       | 0.728 | 10.75      | 0.895 |  |
| Internal Stress Test Tool, maximum performance       | 22.53                                      | 1.887 | 24.13      | 2.011 | 14.56                                      | 1.213 | 15.97      | 1.330 |  |

Independently by the SoC mounted onboard, the following power consumptions are common to all boards:

Battery Backup power consumption:3.4µASoft-Off State power consumption:78.7mASuspend State power consumption:89.8mA

Please consider that the power consumption depends strongly on the utilization scenario.

For these reasons, it is recommended to use PSU with a minimum power of 36W for basic functionalities

### 2.3.3 Power rails naming convention

In all the tables contained in this manual, Power rails are named with the following meaning:

\_RUN: Switched voltages, i.e. power rails that are active only when the board is in ACPI's S0 (Working) state. Examples: +3.3V\_RUN, +5V\_RUN.

\_ALW: Always-on voltages, i.e. power rails that are active both in ACPI's S0 (Working), S3 (Standby) and S5 (Soft Off) state. Examples: +5V\_ALW, +3.3V\_ALW.

Other suffixes are used for application specific power rails, which are derived from same voltage value of voltage switched rails, if it is not differently stated.

# 2.4 Mechanical specifications

The board dimensions are 72x100mm (2.83" x 3.93").

The printed circuit of the board is made of ten layers, some of them are ground planes, for disturbance rejection.

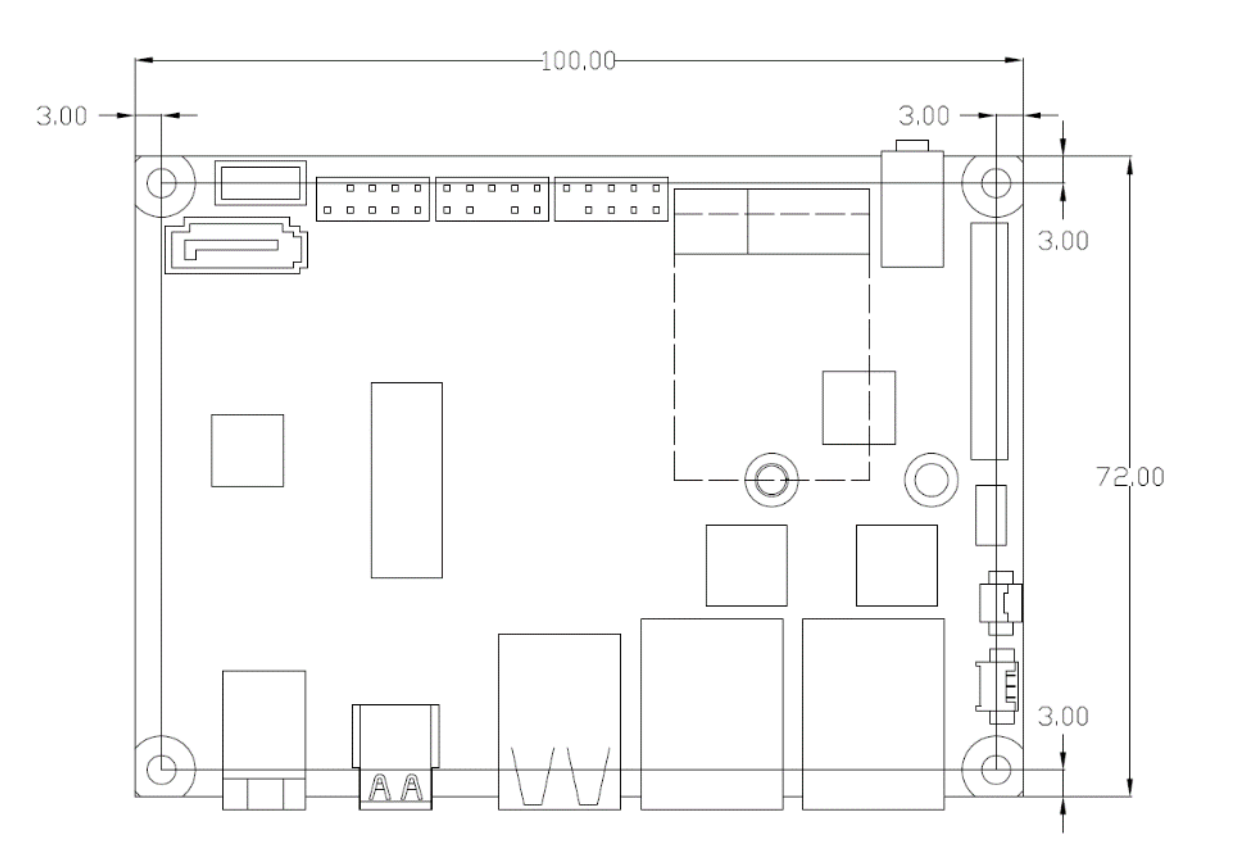

# 2.5 Block diagram

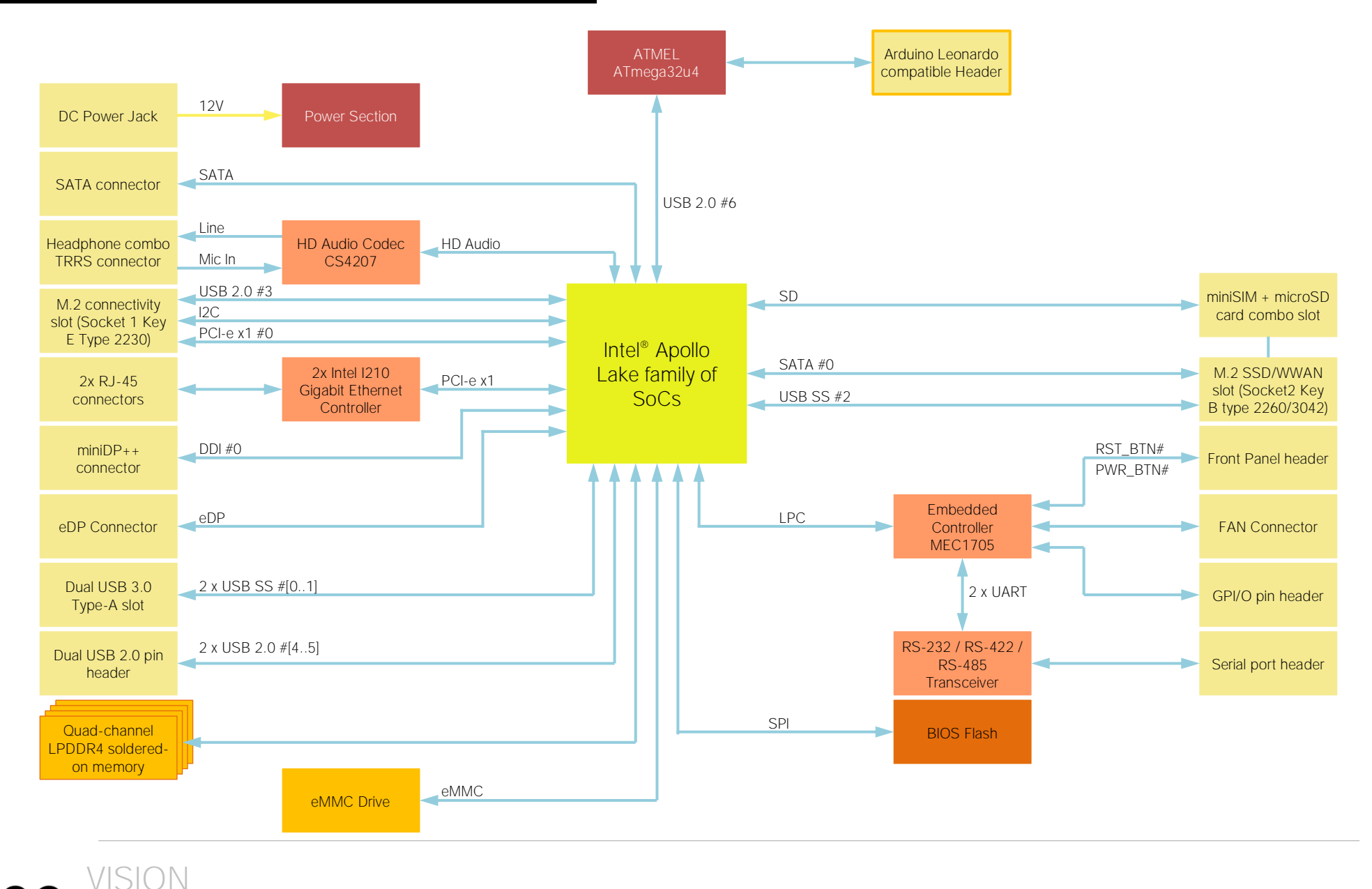

# Chapter 3. CONNECTORS

- Introduction
- Connectors overview
- Connectors description

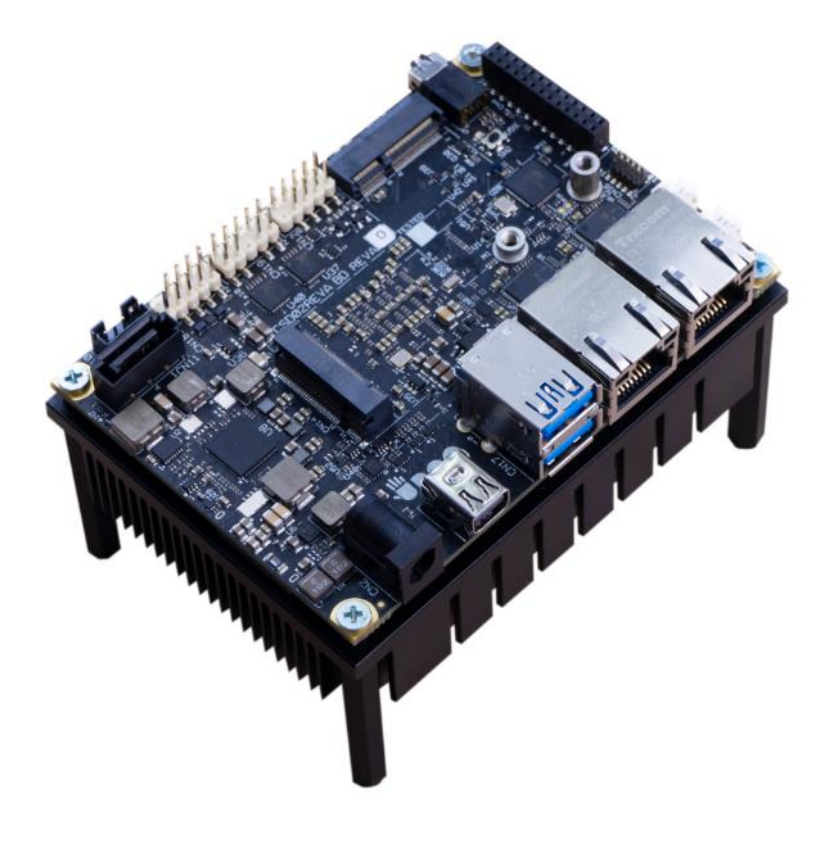

## 3.1 Introduction

On UDOO VISION board, there are several connectors located on the upper plane. Standard connectors are placed on the same side of PCB, so that it is possible to place them on a panel of an eventual enclosure.

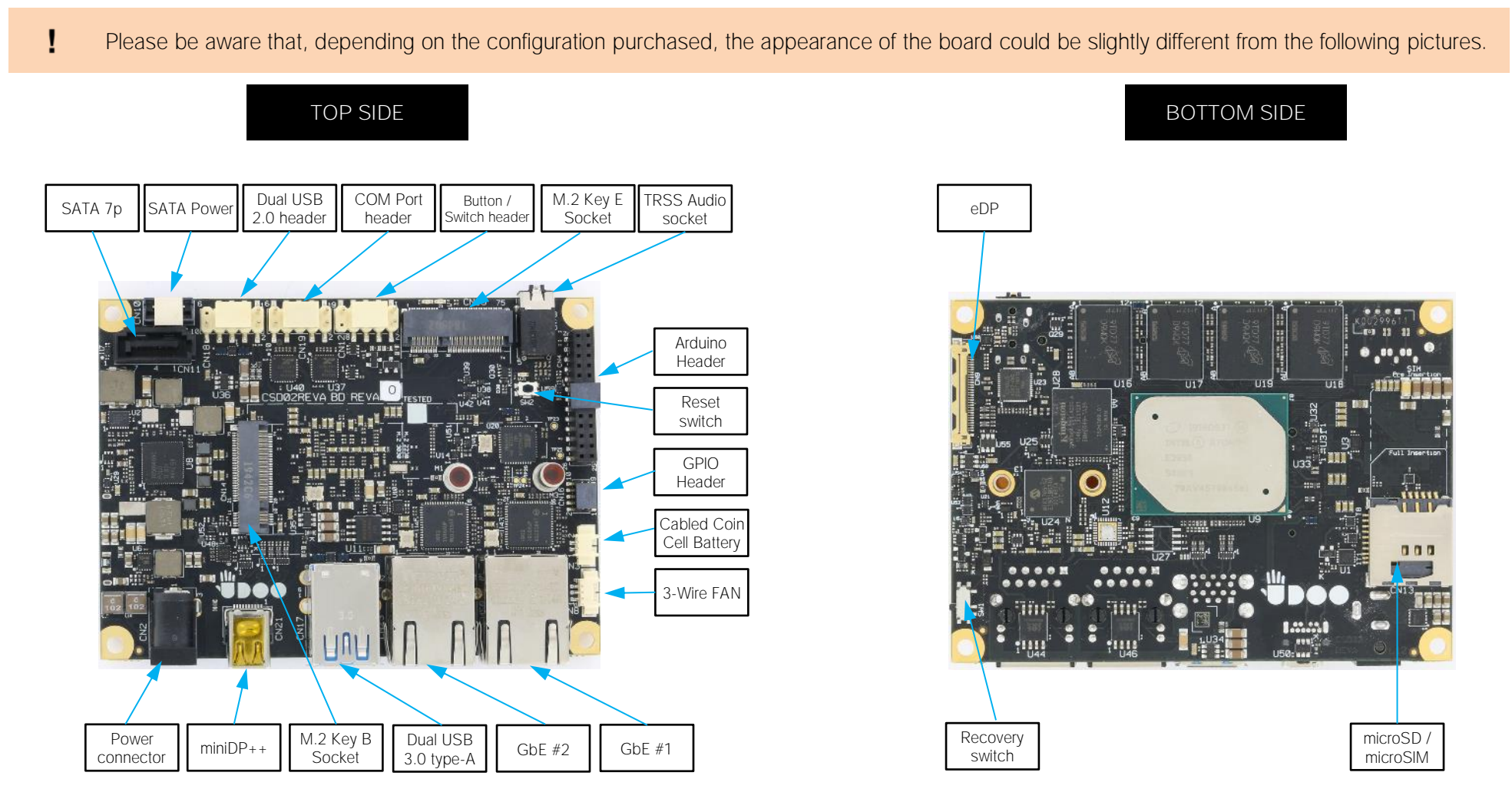

# 3.2 Connectors overview

| Name | Description                                 | Name | Description                        |
|------|---------------------------------------------|------|------------------------------------|
| CN2  | DC Power Jack                               | CN16 | GPIO Header                        |
| CN3  | Cabled Coin Cell Battery                    | CN17 | Dual USB 3.0 Type-A connector [01] |
| CN4  | Arduino Leonardo header                     | CN18 | Dual USB 2.0 Internal Header #4 #5 |
| CN7  | TRSS Audio Socket                           | CN19 | COM Port Internal Header           |
| CN8  | 3-Wire FAN Connector                        | CN20 | GbE #1 RJ-45 Connector             |
| CN9  | eDP Connector                               | CN21 | miniDP++ connector                 |
| CN10 | SATA Power Connector                        | CN23 | GbE #2 RJ-45 Connector             |
| CN11 | SATA 7p M Connector                         | SW1  | Recovery switch                    |
| CN12 | Buttons / LED Header                        | SW2  | Reset switch                       |
| CN13 | Combo microSD / microSIM Slot               |      |                                    |
| CN14 | M.2 2260/3042 Socket 2 Key B (SSD/WWAN)     |      |                                    |
| CN15 | M.2 2230 Socket 1 Key E (Connectivity Slot) |      |                                    |

# 3.3 Connectors description

### 3.3.1 Ethernet connectors

| GbE #1 RJ-45 Connector – CN20 |                                                                             |                                                                                             |  |  |  |
|-------------------------------|-----------------------------------------------------------------------------|---------------------------------------------------------------------------------------------|--|--|--|
| Signal                        | Pin                                                                         | Signal                                                                                      |  |  |  |
| GBE1_MDI0+                    | 5                                                                           | GBE1_MDI2-                                                                                  |  |  |  |
| GBE1_MDIO-                    | 6                                                                           | GBE1_MDI1-                                                                                  |  |  |  |
| GBE1_MDI1+                    | 7                                                                           | GBE1_MDI3+                                                                                  |  |  |  |
| GBE1_MDI2+                    | 8                                                                           | GBE1_MDI3-                                                                                  |  |  |  |
|                               | GbE #1 RJ-45 C   Signal   GBE1_MDI0+   GBE1_MDI0-   GBE1_MDI1+   GBE1_MDI2+ | GbE #1 RJ-45 Conne   Signal Pin   GBE1_MDI0+ 5   GBE1_MDI0- 6   GBE1_MDI1+ 7   GBE1_MDI2+ 8 |  |  |  |

| GbE #2 RJ-45 Connector – CN23 |            |     |            |  |  |
|-------------------------------|------------|-----|------------|--|--|
| Pin                           | Signal     | Pin | Signal     |  |  |
| 1                             | GBE2_MDI0+ | 5   | GBE2_MDI2- |  |  |
| 2                             | GBE2_MDIO- | 6   | GBE2_MDI1- |  |  |
| 3                             | GBE2_MDI1+ | 7   | GBE2_MDI3+ |  |  |
| 4                             | GBE2_MDI2+ | 8   | GBE2_MDI3- |  |  |

On board, there are two Gigabit Ethernet connector, for the direct connection of the UDOO VISION board to two different wired LANs.

The Ethernet connection is realised by using two different Intel<sup>®</sup> I21x family Gigabit Ethernet controllers.

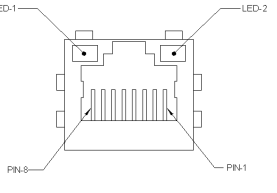

These two interfaces are available through RJ45 connectors CN20 and CN23.

This interface is compatible both with Gigabit Ethernet (1000Mbps) and with Fast Ethernet (10/100Mbps) Networks. They will configure automatically to work with the existing network.

Please be aware that it will work in Gigabit mode only in case that it is connected to Gigabit Ethernet switches/hubs/routers. For the connection, cables category Cat5e or better are required. Cables category Cat6 are recommended for noise reduction and EMC compatibility issues, especially when the length of the cable is significant.

On the connectors there are also two bicolor (Green /Yellow) LEDs for each port. Left LED shows 10/100 or 1000 connection: green means 100Mbps connection, yellow means 1000Mpbs connection, when the LED is Off then 10Mpbs or no connection is available.

The right LED blinks Green to show ACTIVITY presence.

GBEx\_MDI0+/GBEx\_MDI0-: Ethernet Controller #x Media Dependent Interface (MDI) I/O differential pair #0. It is the first differential pair in Gigabit Ethernet mode, and the Transmit differential pair in 10/100 Mbps modes.

GBEx\_MDI1+/GBEx\_MDI1-: Ethernet Controller #x Media Dependent Interface (MDI) I/O differential pair #1. It is the second differential pair in Gigabit Ethernet mode, and the Receive differential pair in 10/100 Mbps modes.

GBEx\_MDI2+/GBEx\_MDI2-: Ethernet Controller #x Media Dependent Interface (MDI) I/O differential pair #2. It is the third differential pair in Gigabit Ethernet mode; it is not used in 10/100Mbps modes.

GBEx\_MDI3+/GBEx\_MDI3-: Ethernet Controller #x Media Dependent Interface (MDI) I/O differential pair #3. It is the fourth differential pair in Gigabit Ethernet mode; it is not used in 10/100Mbps modes

### 3.3.2 USB ports

| Dual USB 3.0 Type-A Connector – CN17 |              |     |              |  |  |
|--------------------------------------|--------------|-----|--------------|--|--|
| Pin                                  | Signal       | Pin | Signal       |  |  |
| 1                                    | $+5V_{USB1}$ | 10  | $+5V_{USB0}$ |  |  |
| 2                                    | USB_P1-      | 11  | USB_P0-      |  |  |
| 3                                    | USB_P1+      | 12  | USB_P0+      |  |  |
| 4                                    | GND          | 13  | GND          |  |  |
| 5                                    | USB_SSRX1-   | 14  | USB_SSRX0-   |  |  |
| 6                                    | USB_SSRX1+   | 15  | USB_SSRX0+   |  |  |
| 7                                    | GND          | 16  | GND          |  |  |
| 8                                    | USB_SSTX1-   | 17  | USB_SSTX0-   |  |  |
| 9                                    | USB_SSTX1+   | 18  | USB_SSTX0+   |  |  |
|                                      |              |     |              |  |  |

Dual USB 2.0 Internal Header #4 #5 - CN18 Pin Signal Pin Signal  $+5V_{USB5}$ 1  $+5V_{USB4}$ 2 USB P4-USB P5-3 USB P4+ USB P5+ 5 6 7 GND 8 GND 10 ---

The UDOO VISION board offers the possibility of connecting to many standard USB ports.

USB 3.0 ports are carried to a double type-A USB 3.0 receptacle, CN17, type Winning p/n WDU3R-18F1B4PBUN3 or equivalent.

More specifically, USB 3.0 port #0 is carried to the upper USB receptacle of CN17, while USB 3.0 port #1 is carried to the lower USB receptacle of CN17

There are also two additional USB 2.0 ports (USB #4 and USB #5), which are hosted on a 9-pin p2.54mm pin header, h= 6mm, type NELTRON p/n 2213S-10G-E9 or equivalent, with the pinout shown in the tables on the left (it is a common pinout for USB headers in PC motherboards).

All USB ports' voltages (+5VUSBx) are derived from +5V\_ALW standby voltages. This means that the ports can be powered also when the OS is in Suspend-to-RAM (S3) state in order to support (if enabled) e the "Wake-Up on USB" functionality.

Signal description:

USB\_P0+/USB\_P0-: USB 2.0 Port #0 differential pair.

USB\_SSRX0+/USB\_SSRX0-: USB Super Speed Port #0 receive differential pair.

USB\_SSTX0+/USB\_SSTX0-: USB Super Speed Port #0 transmit differential pair.

USB\_P1+/USB\_P1-: USB 2.0 Port #1 differential pair.

USB\_SSRX1+/USB\_SSRX1-: USB Super Speed Port #1 receive differential pair.

USB\_SSTX1+/USB\_SSTX1-: USB Super Speed Port #1 transmit differential pair.

USB\_P4+/USB\_P4-: USB 2.0 Port #4 differential pair.

USB\_P5+/USB\_P5-: USB 2.0 Port #5 differential pair.

Common mode chokes are placed on all USB differential pairs for EMI compliance. For ESD protection, on all data and voltage lines are placed clamping diodes for voltage transient suppression.

18

10

13

5

### 3.3.3 S-ATA Connectors

The Apollo Lake family of SoCs embeds a SATA Controller, which offers two SATA III, 6.0 Gbps interfaces.

| S-ATA Connector – CN11 |           | Of these interfaces, one SATA channel is carried out to a standard male S-ATA connector, CN11 (the other SATA channel is available on the M.2 Key B socket, CN14, please check par. Errore. L'origine riferimento non è stata trovata.) |           |  |  |  |
|------------------------|-----------|----------------------------------------------------------------------------------------------------|-----------|--|--|--|
| Pin                    | Signal    | Here following the signals related to SATA interface:                                                                                                    |           |  |  |  |
| 1                      | GND       | SATA1_TX+/SATA1_TX-: Serial ATA Channel #1 Transmit differential pair                                                                                                    | in 7Pin 1 |  |  |  |
| 2                      | SATA1_Tx+ | SATA1_RX+/SATA1_RX-: Serial ATA Channel #1 Receive differential pair                                                                                                    |           |  |  |  |
| 3                      | SATA1_Tx- | 10nF AC series decoupling capacitors are placed on each line of SATA differential pairs.                                                                                                    |           |  |  |  |
| 4                      | GND       |                                                                                                    |           |  |  |  |
| 5                      | SATA1_Rx- |                                                                                                    |           |  |  |  |
| 6                      | SATA1_Rx+ |                                                                                                    |           |  |  |  |
| 7                      | GND       |                                                                                                    |           |  |  |  |

| S-A | TA Power Connector – CN10 | A dedicated power connector, CN10, can be used to give supply to external Hard Disks (or Solid State Disks) connected to the SATA male connector. |       |
|-----|---------------------------|----------------------------------------------------------------------------------------------------|-------|
| Pin | Signal                    | The dedicated power connector is a 4-pin male connector, type HR p/n A2001WV-S-04 or equivalent,                                                  | Pin 1 |
| 1   |                           | with pinout shown in the table on the left.                                                                                                    |       |
|     |                           | Mating connector: HR A2001H-04P housing with HR A2001 series crimp terminals                                                                      |       |
| 2   | GND                       | Mating connector, mit Azoom on nodsing with mit Azoon sches ching terminals.                                                                      |       |
| 3   | GND                       |                                                                                                    |       |
| 4   | +5V RUN                   |                                                                                                    |       |

VISION UDOO VISION User Manual - Rev. First Edition: 1.0 - Last Edition: 1.0 - Author: A.R. - Reviewed by M.B. Copyright © 2021 SECO S.p.A.

### 3.3.4 eDP connector

|     | eDP Conne  | otor | – C.N9    | The UDOO VISION board offer a dedicated embedded Display Port interface.                                                                                          |
|-----|------------|------|-----------|----------------------------------------------------------------------------------------------------|
| Pin | Signal     | Pin  | Signal    | For the connection of this kind of displays, on-board there is a VESA® certified connectors for embedded Display Port                                             |
| 1   |            | 16   | GND       | equivalent (microcoaxial cable connector 0.5mm pitch 30                                                                                                    |
| 2   | BKLT_VCC   | 17   |           | positions).                                                                                                    |
| 3   | BKLT_VCC   | 18   | LCD_VCC   | On this connector, BKLT_VCC and LCD_VCC are the software-enabled voltage rails that can                                                                           |
| 4   | BKLT_VCC   | 19   | LCD_VCC   | be used to supply the LCD and related Backlight Unit.                                                                                                    |
| 5   | BKLT_VCC   | 20   | GND       | The LCD software-driven voltage, i.e. signal LCD_VCC, can be factory regulated to be connected to +3.3 ALW or +5V ALW.                                            |
| 6   |            | 21   | eDP_AUX_N | Instead, the backlight software-driven voltage, i.e. signal BKLT VCC, can be factory regulated                                                                    |
| 7   |            | 22   | eDP_AUX_P | to be connected to +5V_ALW or +12V_ALW.                                                                                                    |
| 8   | BKLT_PWM   | 23   | GND       | These are factory configurations, please take care of specifying which is the configuration                                                                       |
| 9   | eDP_BKLTEN | 24   | eDP0_P    | Here following the signals involved in oDD management:                                                                                                    |
| 10  | GND        | 25   | eDP0_N    | o DD0. D/o DD0. N : omboddod DD difforontial data pair #0                                                                                                    |
| 11  | GND        | 26   | GND       | eDP1_P/eDP1_N; embedded DP differential data pair #1                                                                                                    |
| 12  | GND        | 27   | eDP1_P    | eDP_AUX_N/eDP_AUX_P: embedded DP auxiliary channel differential data pair.                                                                                        |
| 13  | GND        | 28   | eDP1_N    | eDP_HPD: embedded DP Hot Plug Detect.                                                                                                    |
| 14  | eDP_HPD    | 29   | GND       | BKLT_PWM: this signal can be used to adjust the backlight brightness in displays supporting Pulse Width Modulated (PWM) regulations (electrical level +3.3V_RUN). |
| 15  | GND        | 30   |           | eDP_BKLTEN: Backlight enable signal, electrical level +3.3V_RUN.                                                                                                  |

### 3.3.5 miniDP++ Connector

| miniDP++ Connector- CN21 |            |     |                           |  |  |  |
|--------------------------|------------|-----|---------------------------|--|--|--|
| Pin                      | Signal     | Pin | Signal                    |  |  |  |
| 1                        | GND        | 2   | DP0_HPD                   |  |  |  |
| 3                        | DP0_LANE0+ | 4   | DP0_CAD                   |  |  |  |
| 5                        | DP0_LANEO- | 6   | DP0_CEC                   |  |  |  |
| 7                        | GND        | 8   | GND                       |  |  |  |
| 9                        | DP0_LANE1+ | 10  | DP0_LANE3+                |  |  |  |
| 11                       | DP0_LANE1- | 12  | DP0_LANE3-                |  |  |  |
| 13                       | GND        | 14  | GND                       |  |  |  |
| 15                       | DP0_LANE2+ | 16  | HDMI0_CTRL_CLK / DP0_AUX+ |  |  |  |
| 17                       | DP0_LANE2- | 18  | HDMI0_CTRL_DAT / DP0_AUX- |  |  |  |
| 19                       | GND        | 20  | +3.3V_RUN                 |  |  |  |

On the UDOO VISION board, the Digital Display Interfaces #0 is used to implement a multimode Display Port (DP++) interface, i.e. it can be used to support DP displays directly and, through an external adapter, also HDMI or DVI displays.

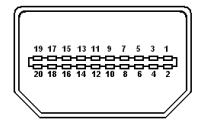

Such an interface is available on miniDP connector, type ADAM-TECH p/n MDPC-S-RA-KT-TR or equivalent, with the pinout shown in the table on the left.

The configuration of this interface in DP or HDMI/DVI mode is automatic, and it is driven by the DP0\_CAD signal available on pin 4.

When a DP cable is connected, then the DP0\_CAD signal is not connected; this interface will recognize it, and on pins 16/18 there will be the Display Port Auxiliary channel signals. Instead, when a DP-to-HDMI adapter is mounted, it will drive opportunely the DP0\_CAD signal, which will make available HDMI\_CTRL\_CLK and HDMI\_CTRL\_DAT signals on the same pins.

Further signals involved in DP management are the following:

DP0\_LANE0+/DP0\_LANE0-: Display Port differential pair #0.

DP0\_LANE1+/DP0\_LANE1-: Display Port differential pair #1.

DP0\_LANE2+/DP0\_LANE2-: Display Port differential pair #2.

DP0\_LANE3+/DP0\_LANE3-: Display Port differential pair #3.

DP0\_HPD: Hot Plug Detect Input signal.

HDMI0\_CEC: HDMI Consumer Electronics Control (CEC) Line. This signal is used only for HDMI compatibility when a HDMI adapter is connected to the DP connector.

### 3.3.6 Audio interfaces

In the UDOO VISION board, audio functionalities are provided by a Cirrus Logic CS4207 High Definition Audio Codec.

| TRRS Audio socket- CN7 |                             |  |  |  |
|------------------------|-----------------------------|--|--|--|
| Pin                    | Signal                      |  |  |  |
| TIP                    | Headphone Out Left Channel  |  |  |  |
| RING1                  | Headphone Out Right Channel |  |  |  |
| RING2                  | MIC_IN_L                    |  |  |  |
| SLEEVE                 | MIC_IN_R                    |  |  |  |

In order to reduce the space dedicated to connectors, there is a TRRS Combo Audio Socket, i.e. a single socket which offer both stereo Line Out and Mic In functionalities.

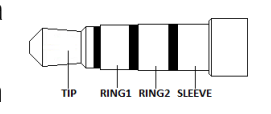

Such TRRS Combo Audio socket can be used with any 4-poles 3.5mm diameter audio jack, with pinout compatible with the most recent Headsets, shown in the table on the left.

### 3.3.7 Buttons / LED header

| Buttons / LED Header – CN12 |          |     |                |  |  |  |
|-----------------------------|----------|-----|----------------|--|--|--|
| Pin                         | Signal   | Pin | Signal         |  |  |  |
| 1                           | HD_LED_P | 2   | FP PWR_P/SLP_N |  |  |  |
| 3                           | HD_LED_N | 4   | FP PWR_N/SLP_P |  |  |  |
| 5                           | RST_SW_N | 6   | PWR_SW_P       |  |  |  |
| 7                           | RST_SW_P | 8   | PWR_SW_N       |  |  |  |
| 9                           |          |     |                |  |  |  |

To allow the integration of the UDOO VISION\ board inside a box PC-like, there is a connector on the board that allows to remote signals for the Power Button (to be used to put the system in a Soft Off State, or awake from it), for the Reset Button, and the signal for optional LED signaling activity on SATA Channel and Power On states.

The pinout of this connector complies with Intel<sup>®</sup> Front Panel I/O connectivity Design Guide, Switch/LED Front Panel section, chapter 2.2. It is shown in the table on the left.

Connector CN12 is an internal 9-pin standard male pin header, p 2.54 mm, 5+4 pin, h= 6mm, type NELTRON p/n 2213S-10G-E10 or equivalent.

Signals Description

HD\_LED\_P: Hard Disk Activity LED signal's pull-up to +5V\_RUN voltage (510 $\Omega$  pull-up).

HD\_LED\_N: Hard Disk Activity LED output signal

RST\_SW\_N: Reset Button GND

RST\_SW\_P: Reset button input signal. This signal has to be connected to an external momentary pushbutton (contacts normally open). When the pushbutton is pressed, the pulse of Reset signal will cause the reset of the board. +3.3V\_ALW electrical level with  $10k\Omega$  pull-up.

PWR\_SW\_P: Power button input signal, +3.3V\_ALW electrical level with  $10k\Omega$  pull-up. This signal has to be connected to an external momentary pushbutton (contacts normally open). Upon the pressure of this pushbutton, the pulse of this signal will let the switched voltage rails turn on or off.

PWR\_SW\_N: Power button GND

FP PWR\_P/SLP\_N: Power/Sleep messaging LED terminal 1, +5V\_ALW voltage. Connect it to an extremity of a dual-color power LED for power ON/OF, sleep and message waiting signaling. Please refer to Intel<sup>®</sup> Front Panel I/O connectivity Design Guide, chapter 2.2.4, for LED functionalities and signal meaning.

FP PWR\_N/SLP\_P: Power/Sleep messaging LED terminal 2, +5V\_ALW voltage. Connect it to the other extremity of the dual-color power LED above mentioned.

### 3.3.8 M.2 2260/3042 Socket 2 Key B SSD/WWAN Slot

| M.2 \$ | SSD/WWAN Slot (Socket 2 | Key I | B type 2260/3042) – | - CN1 |
|--------|-------------------------|-------|---------------------|-------|
| Pin    | Signal                  | Pin   | Signal              |       |
| 1      | CONFIG_3                | 2     | +3.3V_ALW           |       |
| 3      | GND                     | 4     | +3.3V_ALW           |       |
| 5      | GND                     | 6     | PWR_OFF#            |       |
| 7      | USB_P2+                 | 8     | KEYB_W_DISABLE1#    |       |
| 9      | USB_P2-                 | 10    |                     |       |
| 11     | GND                     | 20    |                     |       |
| 21     | CONFIG_0                | 22    |                     |       |
| 23     | WAKE_ON_WWAN#           | 24    |                     |       |
| 25     |                         | 26    | KEYB_W_DISABLE2#    |       |
| 27     | GND                     | 28    |                     |       |
| 29     | USB_SSRX2-              | 30    | UIM_RST#            |       |
| 31     | USB_SSRX2+              | 32    | UIM_CLK             |       |
| 33     | GND                     | 34    | UIM_DATA            |       |
| 35     | USB_SSTX2-              | 36    | UIM_PWR             |       |
| 37     | USB_SSTX2+              | 38    |                     |       |
| 39     | GND                     | 40    |                     |       |
| 41     | SATA_Rx0+               | 42    |                     |       |
| 43     | SATA_RX0-               | 44    |                     |       |
| 45     | GND                     | 46    |                     |       |
| 47     | SATA_TX0-               | 48    |                     |       |
| 49     | SATA_TX0+               | 50    | PLT_RST#            |       |
| 51     | GND                     | 52    |                     |       |
| 53     |                         | 54    |                     |       |
| 55     |                         | 56    |                     |       |
| 57     | GND                     | 58    |                     |       |
| 59     |                         | 60    |                     |       |

The mass storage capabilities of the UDOO VISION board are completed by an M.2 SSD Slot, which allow plugging M.2 Socket 2 Key B Solid State Drives.

The same slot can be used alternatively for the connection of Connectivity modules, using USB 3.0 interface.

The connector used for the M.2 SSD slot is CN14, which is a standard 75 pin M.2 Key B connector, type LOTES p/n APCl0087-P001A, H=8.5mm, with the pinout shown in the table on the left.

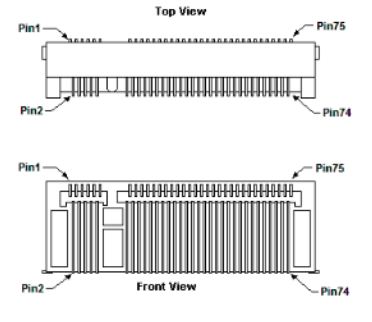

On the SBC-C41 board there is also a Threaded Spacer which allows the placement of M.2 Socket 2 Key B SSD or WWAN modules in 2260 or 3042 size.

| 61 |          | 62 |            |
|----|----------|----|------------|
| 63 |          | 64 |            |
| 65 |          | 66 | UIM_DETECT |
| 67 |          | 68 |            |
| 69 | CONFIG_1 | 70 | +3.3V_ALW  |
| 71 | GND      | 72 | +3.3V_ALW  |
| 73 | GND      | 74 | +3.3V_ALW  |
| 75 | CONFIG_2 |    |            |

#### Signal Description

USB\_P2+ / USB\_P2-: USB Port #2 differential pair; it is managed by the processor's xHCI controller.

WAKE\_ON\_WWAN#: Board's Wake Input, 1.8V\_ALW active low signal with 100k $\Omega$  pull-up resistor. It must be externally driven by the Connectivity module plugged in the slot when it requires waking up the system (functionality not yet supported by the BIOS).

USB\_SSRX2+/USB\_SSRX2-: USB Super Speed Port #2 receive differential pair; it is managed by xHCI controller

USB\_SSTX2+/USB\_SSTX2-: USB Super Speed Port #2 transmit differential pair; it is managed by xHCl controller

SATA0\_TX+/SATA0\_TX-: Serial ATA Channel #0 Transmit differential pair

SATA0\_RX+/SATA0\_RX-: Serial ATA Channel #0 Receive differential pair

PWR\_OFF#: Power Off signal for plugged modules, usually used in battery-powered systems. Fixed 2k2 pull-up @ 1.8V\_ALW

KEYB\_W\_DISABLE1#: M.2 Key B module disable signal #1, 3.3V\_ALW active low output

KEYB\_W\_DISABLE2#: M.2 Key B module disable signal #2, 3.3V\_ALW active low output

UIM\_RESET: Reset signal line, sent from M.2 WWAN card to the UIM module.

UIM\_DATA: Bidirectional Data line between M.2 WWAN card and UIM module.

UIM\_CLK: Clock line, output from M.2 WWAN card to the UIM module.

UIM\_PWR: Power line for UIM module.

PLT\_RST#: Reset Signal that is sent from the SoC to all devices available on the board (i.e. the GbE controllers and the modules plugged in the CN15 slot). It is a 3.3V\_ALW active-low signal with 100k $\Omega$  pull-down.

CONFIG\_[0..3]: Configuration inputs, +3.3V\_ALW signals with  $10k\Omega$  pull-up. These signals are used to configure properly the Main Host interface according to the Add-In Card plugged in CN14 Slot. These configuration pins are managed according to PCI Express M.2 Specifications Table 5.5. Only SATA SSDs and WWAN USB3.1 modules are supported.

### 3.3.9 M.2 2230 Socket 1 Key E Connectivity Slot

| M.2 | Connectivity Slot (Soc | cket 1 K | (ey E type 2230) - CN15 |
|-----|------------------------|----------|-------------------------|
| Pin | Signal                 | Pin      | Signal                  |
| 1   | GND                    | 2        | +3.3V_ALW               |
| 3   | USB_P3+                | 4        | +3.3V_ALW               |
| 5   | USB_P3-                | 6        |                         |
| 7   | GND                    | 8        |                         |
| 9   |                        | 10       |                         |
| 11  |                        | 12       |                         |
| 13  |                        | 14       |                         |
| 15  |                        | 16       |                         |
| 17  |                        | 18       | GND                     |
| 19  |                        | 20       |                         |
| 21  |                        | 22       |                         |
| 23  |                        |          |                         |
|     |                        | 32       |                         |
| 33  | GND                    | 34       |                         |
| 35  | PCle0_Tx+              | 36       |                         |
| 37  | PCle0_Tx-              | 38       |                         |
| 39  | GND                    | 40       |                         |
| 41  | PCIe0_Rx+              | 42       |                         |
| 43  | PCle0_Rx-              | 44       |                         |
| 45  | GND                    | 46       |                         |
| 47  | PCIe0_CLK+             | 48       |                         |
| 49  | PCIe0_CLK-             | 50       | SUS_CLK                 |
| 51  | GND                    | 52       | PLT_RST#                |
| 53  | CLK_REQ0#              | 54       | KEYE_W_DISABLE2#        |
| 55  | PCIe_WAKE#             | 56       | KEYE_W_DISABLE1#        |
| 57  | GND                    | 58       |                         |

It is possible to increase the connectivity of the UDOO VISION board by using M.2 Socket 1 Key E connectivity slot.

Front Yie

The connector used for the M.2 Connectivity slot is CN15, which is a standard 75 pin M.2 Key E connector, type LOTES p/n APCI0076-P001A, H=4.2mm, with the pinout shown in the table on the left.

On the UDOO VISION board there is also a Threaded Spacer which allows the placement of M.2 Socket 1 Key E connectivity modules in 2230 size.

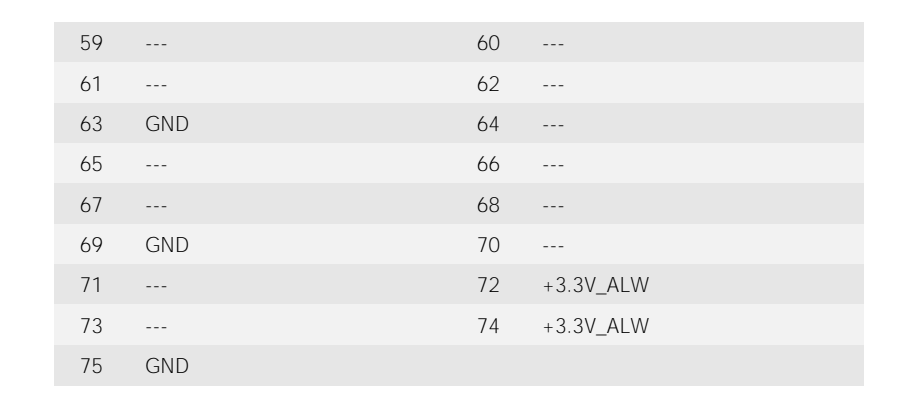

#### Signal Description

USB\_P3+ / USB\_P3-: USB Port #3 differential pair; it is managed by the processor's xHCl controller.

PCIe0\_Tx+/PCIe0\_Tx-: PCI Express lane #0, Transmitting Output Differential pair

PCIe0\_Rx+/PCIe0\_Rx-: PCI Express lane #0, Receiving Input Differential pair

PCIe0\_CLK+/ PCIe0\_CLK-: PCI Express Reference Clock for lane #0, Differential Pair

PCle\_WAKE#: Board's Wake Input, it must be externally driven by the module inserted in the slot when it requires waking up the system.

CLK\_REQ0#: PCI-e Clock request. Bidirectional signal, electrical level +3.3V\_ALW with a 10KΩ pull-up resistor

SUS\_CLK: 32.768kHz Clock provided by the SBC-C41-pITX board to the module plugged in the slot CN15. +3.3V\_ALW electrical level.

PLT\_RST#: Reset Signal that is sent from the SoC to all PCI-e devices available on the board (i.e. the GbE controllers and the modules plugged in the CN14 slot). It is a 3.3V\_ALW active-low signal with 100k $\Omega$  pull-down.

KEYE\_W\_DISABLE1#: M.2 Key E module disable signal #1, 3.3V\_ALW active low output

KEYE\_W\_DISABLE2#: M.2 Key E module disable signal #2, 3.3V\_ALW active low output

### 3.3.10 µSD + miniSIM Combo Slot

|     | µSD + miniSIM Corr | ibo C | ard Slot – CN13 | On UDOO VISION board there is also a socket, for the use of standard SD cards, to be used as Mass Storage Device and/or Boot Device. |
|-----|--------------------|-------|-----------------|----------------------------------------------------------------------------------------------------|
| Pin | Signal             | Pin   | Signal          | Moreover, UDOO VISION board can accept also miniSIM cards, for use                                                                   |
| S1  | UIM_PWR            | Т3    | SDIO_CMD        | of M.2 Key B modems.                                                                                                    |
| S2  | UIM_RST#           | T4    | SDIO_VDD        | Both these cards can be inserted in the dedicated slot of connector                                                                  |
| S3  | UIM_CLK            | Τ5    | SDIO_CLK        | type, 2.7 mm global height, type AVX p/n 009162006501150 or                                                                          |
| S4  | GND                | T6    | GND             | equivalent. Pinout here reported is related only to signal routing on specific connector; internally                                 |
| S5  |                    | Τ7    | SDIO_DATO       | the pin-out is the same of any standard SD/MMC 4.0 and miniSIM card.                                                                 |
| S6  | UIM_DATA           | Т8    | SDIO_DAT1       | For ESD protection, on all signal lines are placed clamping diodes for voltage transient                                             |
| T1  | SDIO_DAT2          | ST1   | SDIO_CD#        |                                                                                                    |
| T2  | SDIO_DAT3          | ST2   | GND             | Signals related to UIVI (SIVI) card are described in paragraph 3.3.8 for description. Signals related to SD cards are the following: |

SDIO\_CD#: Card Detect Input.

SDIO\_CLK: SD Clock Line (output).

SDIO\_CMD: Command/Response bidirectional line.

SD\_DATA[0÷3]: SD Card data bus. SD\_DATA0 signal is used for all communication modes. SD\_DATA[1÷3] signals are required for 4-bit communication mode.

SDIO\_VDD: +3.3V\_ALW SD dedicated Power rail

### 3.3.11 COM Port Header

|     | Dual RS-232/R      | RS-422/RS-485 pin hea | The embedded controller of UDOO VISION board manages two legacy LIARTs, which are carried to as many multistandard RS-23 |                                                                       |
|-----|--------------------|-----------------------|----------------------------------------------------------------------------------------------------|-----------------------------------------------------------------------|
| Pin | Signal RS-232 mode | Signal RS-422 mode    | Signal RS-485 mode                                                                                                    | 422/RS-485 transceivers, allowing the implementation of two multistra |
| 1   | COM1_RxD           | COM1_Rx+              |                                                                                                    | serial ports (from now on respectively named COM1 and COM2).          |
| 2   | COM2_RxD           | COM2_Rx+              |                                                                                                    | These ports are available on dedicated connector CN19,                |
| 3   | COM1_TxD           | COM1_Tx-              | COM1_Data-                                                                                                    | mm, $5+4$ pin, h = 6mm, type NELTRON p/n 2213S-10G-E06 or equi        |
| 4   | COM2_TxD           | COM2_Tx-              | COM2_Data-                                                                                                    | Signals Description                                                   |
| 5   | GND                | GND                   | GND                                                                                                    | COM1 RxD/COM2 RxD: COM port #1 / #2 RS-232 Receive data               |
|     |                    |                       |                                                                                                    | COM1_TxD/COM2_TxD <sup>·</sup> COM port #1 / #2x RS-232 Transmit data |
| 7   | COM1_RTS#          | COM1_Tx+              | COM1_Data+                                                                                                    |                                                                       |
| 8   | COM2_RTS#          | COM2_Tx+              | COM2_Data+                                                                                                    | handshaking signal.                                                   |
| 9   | COM1_CTS#          | COM1_Rx-              |                                                                                                    | COM1_CTS#/COM2_CTS#: COM port #1 / #2x_RS-232_Clear_Tc                |
| 10  | COM2_CTS#          | COM2_Rx-              |                                                                                                    | handshaking signal                                                    |

COM1 RX+/COM1 RX-: COM port #1 RS-422 receive differential pair

COM1\_TX+/COM1\_TX-: COM port #1 RS-422 Transmit differential pair

COM2 RX+/COM2 RX-: COM port #2 Full Duplex RS-485 (RS-422) Receive differential pair

COM2 TX+/COM2 TX-: COM port #2 Full Duplex RS-485 (RS-422) Transmit differential pair

COM1 Data+/COM1 Data-: COM Port #1 Half Duplex RS-485 Differential Pair

COM2 Data+/COM2 Data-: COM Port #2 Half Duplex RS-485 Differential Pair

The selection of the kind of interface (RS-232, RS-422 or RS-485) can be made via BIOS.

Please be aware that for proper RS-485 working, the RTS# signals must be used as a handshaking signal, i.e. it is used to control the data flow direction. When RTS# signal is driven low, then the RS-485 port is in receiving mode, when RTS# signal is driven high then the RS-458 port is in transmitting mode.

4-wire 32/RSandard

ivalent.

o Send

o Send

### 3.3.12 FAN Connector

| dedicated connector for an external +12V <sub>DC</sub> FAN.                                                             |   |
|----------------------------------------------------------------------------------------------------|---|
| Pin Signal The FAN Connector is a 3-pin single line SMT connector, type MOLEX 53261-0371 or equivalent, with            | Ì |
| 1 GND pinout shown in the table on the left.                                                                            |   |
| 2 FAN_POWER Mating connector: MOLEX 51021-0300 receptacle with MOLEX 50079-8000 female crimp terminals.                 |   |
| 3 FAN_TACHO_IN Please be aware that the use of an external fan depends strongly on customer's application/installation. |   |

FAN\_POWER: +12V\_ALW derived power rail for FAN.

FAN\_TACHO\_IN: tachometric input from the FAN to the embedded microcontroller, +3.3V\_RUN electrical level signal with 10k $\Omega$  pull-up resistor.

### 3.3.13 Recovery Switch

In some cases, a wrong configuration of BIOS parameters could lead the module in an unusable state (i.e. no video output, all USB HID devices disabled).

For these cases, on the board it has been placed a 3-way switch SW1 which can be used to restore the BIOS to factory default configuration. To do so, it is necessary to place the contact of the switch in 1-2 position, then turn on the module, wait until the board resets itself then turn off the board. The contact MUST be now placed back to 2-3 position.

During normal use, the contact MUST be always placed in 2-3 position.

### 3.3.14 GPIO Header

| GPIO Header – CN16 |                                                                              |                                                                                   |  |  |
|--------------------|------------------------------------------------------------------------------|-----------------------------------------------------------------------------------|--|--|
| Signal             | Pin                                                                          | Signal                                                                            |  |  |
| +3.3V_RUN          | 2                                                                            | GND                                                                               |  |  |
| EXT_GPIO0          | 4                                                                            | EXT_GPIO7                                                                         |  |  |
| EXT_GPIO1          | 6                                                                            | EXT_GPIO6                                                                         |  |  |
| EXT_GPIO2          | 8                                                                            | EXT_GPIO5                                                                         |  |  |
| EXT_GPIO3          | 10                                                                           | EXT_GPIO4                                                                         |  |  |
|                    | GPIO He   Signal   +3.3V_RUN   EXT_GPIO0   EXT_GPIO1   EXT_GPIO2   EXT_GPIO3 | Signal Pin   +3.3V_RUN 2   EXT_GPIOO 4   EXT_GPIO1 6   EXT_GPIO2 8   EXT_GPIO3 10 |  |  |

Managed by the Embedded Controller, on UDCOO VISION board there are 8 (eight) GPIOs at electrical level 3.3V\_RUN (5V tolerant).

type NELTRON 2199SB-10G-SM-3021-CR or equivalent, with pinout shown in the table on the left.

EXT\_GPIO\_[0..7]: I/O Expander Input/Output [0..7], voltage reference level: +3.3V\_

### 3.3.15 ARDUINO™ interface

|     | Arduino <sup>™</sup> Interface | e Con | nector – CN4 |
|-----|--------------------------------|-------|--------------|
| Pin | Signal                         | Pin   | Signal       |
| 1   | MISO                           | 2     | 5V_ALW       |
| 3   | SCK                            | 4     | MOSI         |
| 5   | ATM_RESET#                     | 6     | GND          |
| 7   | D0 / RX                        | 8     | A5           |
| 9   | D1 / TX                        | 10    | A4           |
| 11  | D2 / SDA                       | 12    | A3           |
| 13  | D3 / SCL                       | 14    | A2           |
| 15  | D5*                            | 16    | A1           |
| 17  | D6*                            | 18    | AO           |
| 19  | D7                             | 20    | AREF         |
| 21  | 108                            | 22    | 3.3V_ALW     |
| 23  | 109*                           | 24    | IO10*        |
| 25  | IO11*                          | 26    | IO13*        |

On a 26-way 2x13 Dual row p.2mm dedicated female header, type NELTRON p/n 2207SM-26G-635-PCT, is realised an Arduino<sup>™</sup> Leonardo interface, which is managed by an ATMEL ATmega32U4 microcontroller, connected to the Intel Apollo Lake processor via an internal USB. It's exactly the same thing as having an Arduino<sup>™</sup> Leonardo board attached via USB to a standard PC.

It is possible to refer to Arduino<sup>™</sup> Leonardo documentation for a description of the signals available on this connector, and the way to use them.

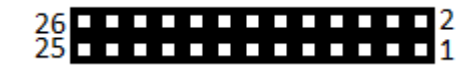

Near the connector, there is also an integrated Yellow SMT LED, which indicates the proper working of Arduino<sup>™</sup> section. This LED is driven by using IO13\* signal, it's working depends on the programming of ATmega32u4 microcontroller.

On-board it is also available a miniaturized momentary switch SW2, that can be used to reset the ATmega32u4 microcontroller.

# Chapter 4. BIOS SETUP

- Aptio setup Utility
- Main setup menu
- Advanced menu
- Security menu
- Power menu
- Boot menu
- Exit menu

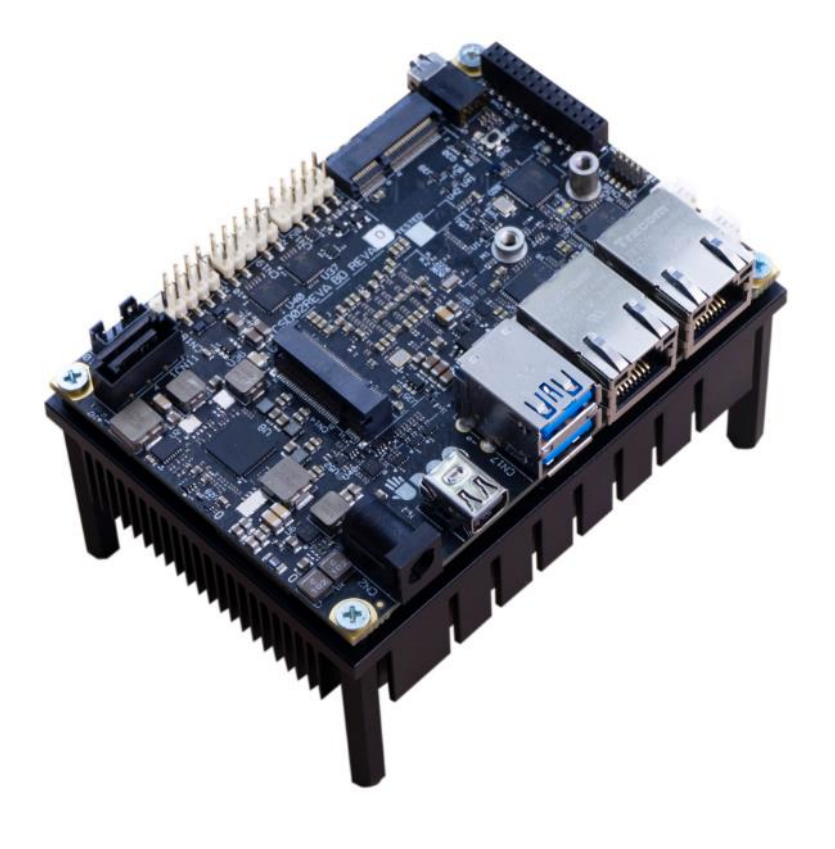

# 4.1 Aptio setup Utility

Basic setup of the board can be done using American Megatrends, Inc. "Aptio Setup Utility", that is stored inside an onboard SPI Serial Flash.

It is possible to access to Aptio Setup Utility by pressing the <ESC> key after System power up, during POST phase. On the splash screen that will appear, select "SCU" icon.

On each menu page, on left frame are shown all the options that can be configured.

Grayed-out options are only for information and cannot be configured.

Only options written in blue can be configured. Selected options are highlighted in white.

Right frame shows the key legend.

KEY LEGEND:

- ← / → Navigate between various setup screens (Main, Advanced, Security, Power, Boot...)
- ↑/↓ Select a setup item or a submenu
- + / + and keys allows to change the field value of highlighted menu item
- <F1> The <F1> key allows displaying the General Help screen.
- <F2> Previous Values

<F3> <F3> key allows loading Optimised Defaults for the board. After pressing <F3> BIOS Setup utility will request for a confirmation, before loading such default values. By pressing <ESC> key, this function will be aborted

<F4> <F4> key allows save any changes made and exit Setup. After pressing <F10> key, BIOS Setup utility will request for a confirmation, before saving and exiting. By pressing <ESC> key, this function will be aborted

<ESC> <= Sc> key allows discarding any changes made and exit the Setup. After pressing <ESC> key, BIOS Setup utility will request for a confirmation, before discarding the changes. By pressing <Cancel> key, this function will be aborted

<ENTER> <Enter> key allows to display or change the setup option listed for a particular setup item. The <Enter> key can also allow displaying the setup sub-screens.

## 4.2 Main setup menu

When entering the Setup Utility, the first screen shown is the Main setup screen. It is always possible to return to the Main setup screen by selecting the Main tab. In this screen, are shown details regarding UEFI BIOS version, Processor type, Bus Speed and memory configuration.

Only two options can be configured:

### 4.2.1 System Time / System Date

Use this option to change the system time and date. Highlight System Time or System Date using the <Arrow> keys. Enter new values directly through the keyboard, or using + / - keys to increase / reduce displayed values. Press the <Enter> key to move between fields. The date must be entered in MM/DD/YY format. The time is entered in HH:MM:SS format.

Note: The time is in 24-hour format. For example, 5:30 A.M. appears as 05:30:00, and 5:30 P.M. as 17:30:00.

The system date is in the format mm/dd/yyyy.

# 4.3 Advanced menu

| Menu Item                          | Options     | Description                                                                                         |
|------------------------------------|-------------|----------------------------------------------------------------------------------------------------|
| Trusted Computing                  | See submenu | Trusted Computing Settings                                                                          |
| ACPI Settings                      | See submenu | System ACPI parameters                                                                              |
| S5 RTC Wake Settings               | See submenu | Enable system to wake from S5 using RTC alarm                                                       |
| CPU Configuration                  | See submenu | CPU Configuration Parameters                                                                        |
| AMI Graphic Output Protocol Policy | See submenu | User Selected Monitor Output by Graphic Output protocol                                             |
| PCI Subsystems Settings            | See submenu | PCI Subsystems Settings                                                                             |
| Network Stack Configuration        | See submenu | Network Stack Settings                                                                              |
| CSM Configuration                  | See submenu | Compatibility Support Module(CSM) Configuration: Enable/Disable, Option ROM execution Settings, etc |
| NVMe Configuration                 | See submenu | NVMe Device Options Settings                                                                        |
| SDIO Configuration                 | See submenu | SDIO Configuration Parameters                                                                       |
| USB Configuration                  | See submenu | USB Configuration Parameters                                                                        |
| Platform Trust technology          | See submenu | Platform Trust Technology                                                                           |
| Main Thermal Configuration         | See submenu | Main Thermal Configuration                                                                          |
| HSUART Transceiver Configuration   | See submenu | HSUART Transceiver Configuration Utility                                                            |
| SMBIOS Information                 | See submenu | SMBIOS Information                                                                                  |
| Embedded Controller                | See submenu | Embedded Controller Parameters                                                                      |
| M.2 peripheral management          | See submenu | M.2 peripheral management                                                                           |

### 4.3.1 Trusted computing submenu

| Menu Item                      | Options                    | Description                                                                                                    |
|--------------------------------|----------------------------|----------------------------------------------------------------------------------------------------|
| Security Device Support        | Enabled / Disabled         | Enables or Disables BIOS support for security device. OS will not show the Security Device. TCG EFI protocol and INT1A interface will not be available. When enabled all the following items will be available.                       |
| SHA-1 PCR Bank                 | Enabled / Disabled         | Enables or Disables SHA-1 PCR Bank                                                                                                    |
| SHA256 PCR Bank                | Enabled / Disabled         | Enables or Disables SHA256 PCR Bank                                                                                                    |
| Pending Operation              | None / TPM Clear           | Schedule an Operation for the Security Device. NTE: your Computer will reboot during restart in order to change State of Security Device.                                                                                             |
| Platform Hierarchy             | Enabled / Disabled         | Enables or Disabled the Platform Hierarchy                                                                                                    |
| Storage Hierarchy              | Enabled / Disabled         | Enables or Disabled the Storage Hierarchy                                                                                                    |
| Endorsement Hierarchy          | Enabled / Disabled         | Enables or Disabled the Endorsement Hierarchy                                                                                                    |
| TPM2.0 UEFI Spec Version       | TCG_1_2<br>TCG_2           | Select the TCG Spec Version support. TCG_1_2 is the compatible mode for Windows 8 / Windows 10. TCG 2 supports the new TCG2 protocol and event format for Windows 10 or later.                                                        |
| Physical Presence Spec Version | 1.2 / 1.3                  | Select to tell OS to support PPI Spec Version 1.2 or 1.3. Please note that some HCK tests might not support 1.3                                                                                                    |
| Device Select                  | Auto<br>TPM 1.2<br>TPM 2.0 | TPM 1.2 will restrict the support to TPM 1.2 devices only, TPM 2.0 will restrict the support to TPM 2.0 devices only, Auto will support both with the default set to TPM 2.0 devices if not found, TPM 1.2 devices will be enumerated |

### 4.3.2 ACPI Settings submenu

Mh

| Menu Item                      | Options                                 | Description                                                                                                    |
|--------------------------------|-----------------------------------------|----------------------------------------------------------------------------------------------------|
| Enable ACPI Auto Configuration | Disabled / Enabled                      | Enables or Disables BIOS ACPI Auto Configuration. The following menu items will appear only when this menu item is Disabled |
| Enable Hibernation             | Disabled / Enabled                      | Enables or disables system ability to Hybernate (OS/S4 Sleep State). This option may be not effective with some OS.         |
| ACPI Sleep State               | Suspend Disabled<br>S3 (Suspend to RAM) | Select the highest ACPI Sleep state the system will enter when the SUSPEND button is pressed.                               |
| Lock Legacy resources          | Disabled / Enabled                      | Enables or Disables Lock of Legacy resources                                                                                |

### 4.3.3 S5 RTC Wake Settings submenu

| Menu Item           | Options                                     | Description                                                                                                    |
|---------------------|---------------------------------------------|----------------------------------------------------------------------------------------------------|
| Wake System from S5 | Disabled<br>By Every day<br>By Day of Month | Enables or Disables System wake on alarm event. When not diabled, the following items will appear                                                                                                |
| Wake up hour        | 023                                         | Select the wake up hour in range 023. Enter 3 for 3am, 15 for 3pm.                                                                                                    |
| Wake up minute      | 059                                         | Select the wake up hour in range 059                                                                                                    |
| Wake up second      | 059                                         | Select the wake up hour in range 023. Enter 3 for 3am, 15 for 3pm.                                                                                                    |
| Day of Month        | 131                                         | Only available when "Wake System from S5" is set to "By Day of Month". Set the wake up day of month in range 131. Error checking will be done against mm/dd/yr combinations that are not valid). |

### 4.3.4 CPU Configuration submenu

| Menu Item                       | Options                      | Description                                                                                                    |
|---------------------------------|------------------------------|----------------------------------------------------------------------------------------------------|
| Detailed CPU Information        |                              | Shows board's specific SoC information                                                                                                    |
| CPU Power Management            | See Submenu                  | CPU Power Management options                                                                                                    |
| Active Processor Cores          | Disabled / Enabled           | Number of Cores to enable in each processor package                                                                                                    |
| Core 1<br>Core 2<br>Core 3      | Disabled / Enabled           | Core #x Enable / Disable. Only available when "Active Processor Cores" is enabled                                                                                          |
| Intel Virtualization Technology | Disabled / Enabled           | When enabled, a VMM can utilize the additional hardware capabilities provided by Vanderpool Technology                                                                     |
| VT-d                            | Disabled / Enabled           | Enables or disables CPU VT-d                                                                                                    |
| Bi-directional PROCHOT          | Disabled / Enabled           | When a processor thermal sensor trips (either core), the PROCHOT# will be driven. If bi-direction is enabled, external agents can drive PROCHOT# to throttle the processor |
| Thermal Monitor                 | Disabled / Enabled           | Enables or disables the Thermal Monitor                                                                                                    |
| Monitor Mwait                   | Disabled / Enabled /<br>Auto | Enables or disables Monitor Mwait                                                                                                    |
| P-STATE Coordination            | HW_ALL / SW_ALL /<br>SW_ANY  | Change P-STATE Coordination type                                                                                                    |
| DTS                             | Disabled / Enabled           | Enables or disables the Digital Thermal Sensor                                                                                                    |

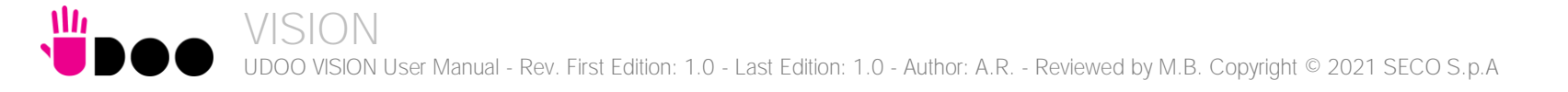

### 4.3.4.1 CPU Power Management submenu

| Menu Item                  | Options                                                                                                    | Description                                                                                                    |
|----------------------------|----------------------------------------------------------------------------------------------------|----------------------------------------------------------------------------------------------------|
| EIST                       | Disabled / Enabled                                                                                                    | Enables or disables Intel <sup>®</sup> SpeedStep                                                                                   |
| Turbo mode                 | Disabled / Enabled                                                                                                    | Only Available when "EIST" is enabled. Enables or disables the Turbo Mode                                                          |
| Boot Performance mode      | Max performance<br>Max battery                                                                                                    | Select the performance state that the BIOS will set before OS handoff.                                                             |
| Power Limit 1 Enable       | Disabled / Enabled                                                                                                    | Enables or disables Power Limit 1. When Enabled, the following menu items will appear-                                             |
| Power Limit 1 Clamp Mode   | Disabled / Enabled                                                                                                    | When Power Limit 1 is Enabled, enables or disables the Clamp Mode                                                                  |
| Power Limit 1 Power        | Auto / 3 / 4 / 5 / 6 / 7 /<br>8 / 9 / 10                                                                                           | Power Limit 1 in Watts. Auto will program Power Limit 1 based on silicon default support value.                                    |
| Power Limit 1 Time Windows | Auto / 1 / 2 / 3 / 4 / 5 /<br>6 / 7 / 8 / 10 / 12 / 14 /<br>16 / 20 / 24 / 28 / 32 /<br>40 / 48 / 56 / 64 / 80 /<br>96 / 112 / 128 | Power Limit 1 Time Window Value in Seconds. Auto will program the Power Limit 1 Time Window based on silicon default support value |

### 4.3.5 AMI graphic Output Protocol Policy submenu

| Menu Item     | Options     | Description                      |
|---------------|-------------|----------------------------------|
| Output Select | eDP<br>DP++ | Output video interface selection |

### 4.3.6 PCI Subsystems Settings

| Menu Item          | Options            | Description                                                                                                    |
|--------------------|--------------------|----------------------------------------------------------------------------------------------------|
| Above 4G Decoding  | Enabled / Disabled | Globally Enables or Disables 64bit capable Devices to be Decoded in Above 4G Address Space (Only if System Supports 64 bit PCI Decoding)                                                                             |
| BME DMA Mitigation | Enabled / Disabled | Re-enable Bus Master Attribute, disabled during Pci enumeration for PCI Bridges after SMM Loocked                                                                                                    |
| Hot-Plug support   | Enabled / Disabled | Globally Enables or Disables Hot-Plug support for the entire System. If System has Hot-Plug capable Slots and this option set to Enabled, it provides a Setup screen for selecting PCI resource padding for Hot-Plug |

### 4.3.7 Network Stack configuration submenu

| Menu Item          | Options            | Description                                                                                        |
|--------------------|--------------------|----------------------------------------------------------------------------------------------------|
| Network Stack      | Enabled / Disabled | Enables or disables UEFI Network Stack. When enabled, following menu items will appear             |
| Ipv4 PXE Support   | Enabled / Disabled | Enables or disables IPV4 PXE Boot Support. If disabled, IPV4 PXE boot option will not be created   |
| Ipv4 HTTP Support  | Enabled / Disabled | Enables or disables IPV4 HTTP Boot Support. If disabled, IPV4 HTTP boot option will not be created |
| Ipv6 PXE Support   | Enabled / Disabled | Enables or disables IPV6 PXE Boot Support. If disabled, Ipv6 PXE boot option will not be created   |
| Ipv6 HTTP Support  | Enabled / Disabled | Enables or disables IPV6 HTTP Boot Support. If disabled, Ipv6 HTTP boot option will not be created |
| PXE boot wait time | [05]               | Wait time to press ESC key to abort the PXE boot                                                   |
| Media detect count | [150]              | Number of times that the presence of media will be checked                                         |

### 4.3.8 CSM configuration submenu

| Menu Item           | Options                                     | Description                                                                                                    |
|---------------------|---------------------------------------------|----------------------------------------------------------------------------------------------------|
| CSM Support         | Enabled / Disabled                          | Enables or disables the Compatibility Support Module (CSM) Support. When enabled, the following menu items will appear                                              |
| GateA20 Active      | Upon Request<br>Always                      | Upon Request: GateA20 can be disabled using BIOS services,<br>Always: do not allow disabling GateA20; this option is useful when any RT code is executed above 1MB. |
| INT19 Trap Response | Immediate<br>Postponed                      | BIOS Reaction on INT19 trapping by Option ROM:<br>IMMEDIATE - execute the trap right away;<br>POSTPONED - execute the trap during legacy boot                       |
| Boot option filter  | UEFI and Legacy<br>Legacy only<br>UEFI only | This option controls Legacy / UEFI ROMs priority                                                                                                    |
| Network Stack       | Do not launch<br>UEFI<br>Legacy             | Controls the execution of UEFI and Legacy PXE OpROM                                                                                                    |
| Storage Hierarchy   | Do not launch<br>UEFI<br>Legacy             | Controls the execution of UEFI and Legacy Storage OpROM                                                                                                    |
| Video               | Do not launch<br>UEFI<br>Legacy             | Controls the execution of UEFI and Legacy Video OpROM                                                                                                    |

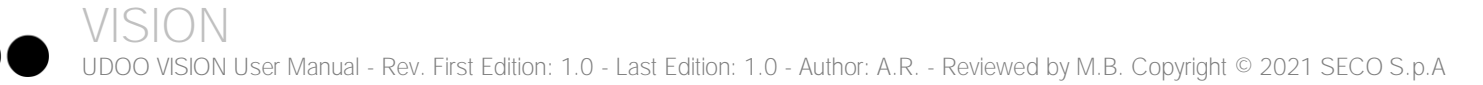

|                   | Do not launch |                                                                                        |
|-------------------|---------------|----------------------------------------------------------------------------------------|
| Other PCI devices | UEFI          | Determines the OpROM execution policy for devices other than Network, Storage or Video |
|                   | Legacy        |                                                                                        |

### 4.3.9 NVMe configuration submenu

### 4.3.10 SDIO configuration submenu

| Menu Item                  | Options                                   | Description                                                                                                    |
|----------------------------|-------------------------------------------|----------------------------------------------------------------------------------------------------|
| SDIO Access Mode           | Auto<br>ADMA<br>SDMA<br>PIO               | Auto Option: Access the SD Device in DMA mode if the controller supports it, otherwise in PIO Mode.<br>DMA Option: Access the SD Device in DMA mode<br>ADMA Option: Access the SD Device in Advanced DMA mode<br>PIO Option: Access the SD Device in PIO mode |
| List of SDIO devices found | Auto<br>Floppy<br>Forced FDD<br>Hard Disk | Mass storage device emulation type. 'Auto' enumerates devices less than 530Mb as floppies. Forced FDD option can be used to force HDD formatted drive to boot as FDD.                                                                                         |

### 4.3.11 USB configuration submenu

| Menu Item                       | Options                              | Description                                                                                                    |
|---------------------------------|--------------------------------------|----------------------------------------------------------------------------------------------------|
| Legacy USB Support              | Enabled / Disabled /<br>Auto         | Enables Legacy USB Support. AUTO Option disables legacy support if no USB devices are connected. DISABLE option will keep USB devices available only for EFI applications.                                                       |
| XHCI hand-off                   | Enabled/ Disabled                    | This is a workaround for OSes without XHCI hand-off support. The XHCI ownership change should be claimed by XHCI driver.                                                                                                    |
| USB Mass Storage Driver Support | Enabled/ Disabled                    | Enables or disables USB Mass Storage Driver Support                                                                                                    |
| USB Transfer time-out           | 1 sec / 5 sec / 10 sec /<br>20 sec   | Sets the time-out value for Control, Bulk and Interrupt transfers                                                                                                    |
| Device reset time-out           | 10 sec / 20 sec / 30<br>sec / 40 sec | USB mass storage device Start Unit command time-out                                                                                                    |
| Device power-up delay           | Auto / Manual                        | Sets the maximum time that the device will take before it properly reports itself to the Host controller. 'Auto' uses the default vale (for a Root port it is 100ms, for a Hub port the delay is taken from the Hub descriptor). |

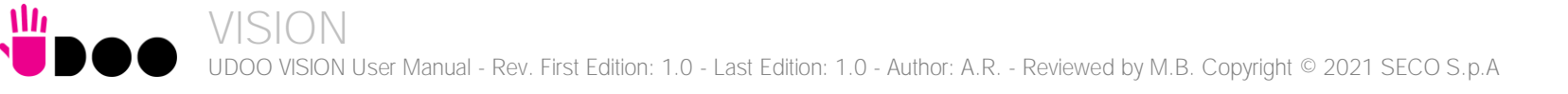

### 4.3.12 Platform Trust technology submenu

| Menu Item | Options            | Description         |
|-----------|--------------------|---------------------|
| fTPM      | Enabled / Disabled | Enable/Disable fTPM |

### 4.3.13 Main Thermal Configuration submenu

| Menu Item                        | Options                             | Description                                                                                                    |
|----------------------------------|-------------------------------------|----------------------------------------------------------------------------------------------------|
| Critical Temperature (°C)        | Settable Threshold (°C)<br>[80 110] | Above this threshold, an ACPI aware OS performs a critical shut down. Allowed range is from 80 to 110 included, where 110 means disabled.                                  |
| Passive Cooling Temperature (°C) | Settable Threshold (°C)<br>[60 105] | Above this threshold, an ACPI aware OS begins to lower the CPU speed. Allowed range is from 60 to 105 included, where values not below Critical Temperature mean disabled. |
| TC1                              | [016]                               | Thermal Constant 1: part of the ACPI Passive Cooling Formula                                                                                                    |
| TC2                              | [016]                               | Thermal Constant 2: part of the ACPI Passive Cooling Formula                                                                                                    |
| TSP (seconds)                    | [232]                               | Period of temperature sampling when Passive Cooling                                                                                                    |

### 4.3.14 HSUART Transceiver Configuration submenu

| Menu Item                | Options                    | Description                                                                                                    |
|--------------------------|----------------------------|----------------------------------------------------------------------------------------------------|
| HSUART #0 Interface      | RS-232<br>RS-422<br>RS-485 | Select among RS232 (default), RS-422 or RS-485 interface. When selecting RS-422 or RS-485, the following menu item will appear |
| HSUART #0 RX termination | Disabled / Enabled         | RX termination can be enabled when RS-422 or RS-485 is selected.<br>Disable (default) or enable 120 Ohm RX Termination.        |
| HSUART #0 TX termination | Disabled / Enabled         | TX termination can be enabled when RS-422 or RS-485 is selected.<br>Disable (default) or enable 120 Ohm TX Termination.        |
| HSUART #2 Interface      | RS-232<br>RS-422<br>RS-485 | Select among RS232 (default), RS-422 or RS-485 interface. When selecting RS-422 or RS-485, the following menu item will appear |
| HSUART #2 RX termination | Disabled / Enabled         | RX termination can be enabled when RS-422 or RS-485 is selected.<br>Disable (default) or enable 120 Ohm RX Termination.        |
| HSUART #2 TX termination | Disabled / Enabled         | TX termination can be enabled when RS-422 or RS-485 is selected.<br>Disable (default) or enable 120 Ohm TX Termination.        |

### 4.3.15 Embedded Controller submenu

| Menu Item                 | Options                               | Description                                                                                                    |
|---------------------------|---------------------------------------|----------------------------------------------------------------------------------------------------|
| Power Fail Resume Type    | Always ON<br>Always Off<br>Last State | Specify what state to go to when power is re-applied after a power failure (G3 state). If Batteryless Operation, the chipset always powers on after a power failure: Always Off Resume Type or Laste State when Last State was OFF will therefore require an immediate shutdown |
| No C-MOS battery handling | Disabled / Enabled                    | In systems with no C-MOS battery, the chipset always powers on after a power failure: Always OFF Resume Type or Last State when Last State was OFF will therefore require an immediate shutdown                                                                                 |
| OUT 80 redirection port   | None / 1 / 2 / 1+2                    | Selects which Embedded Controller's UART(s) will receive OUT80 Post Codes: it can be none, 1, 2 or 1+2                                                                                                    |
| Hardware Monitor          | See Submenu                           | Monitor hardware parameters and settings                                                                                                    |
| Reset Causes Handling     | See Submenu                           | Reset Causes Handling                                                                                                    |
| Super IO Configuration    | See Submenu                           | Super IO Configuration                                                                                                    |
| Internal FAN Settings     | See Submenu                           | Internal FAN Settings                                                                                                    |
| Watchdog Configuration    | See Submenu                           | Configure the Watchdog Timer                                                                                                    |
| GPIO Configurations       | See Submenu                           | GPIO Configurations                                                                                                    |
| Arduino ATMEGA32          | See Submenu                           | Arduino ATMEGA32 help                                                                                                    |

#### 4.3.15.1 Monitor hardware parameters and settings submenu

This submenu contains Monitor hardware parameters and settings information:

- Up time
- CPU FAN speed
- RAM Temperature
- VCGI\_RUN
- VNN\_RUN
- MEM\_VDD\_SUS
- 1.24V\_ALW
- 1.8V\_ALW
- 1.05V\_RUN

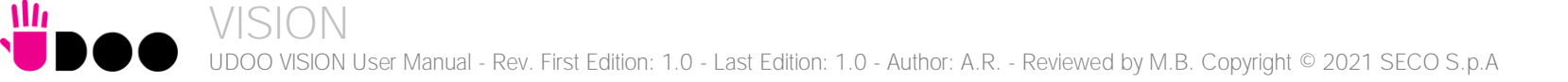

### 4.3.15.2 Reset Causes Handling submenu

| Menu Item            | Options                    | Description                                                                                                    |
|----------------------|----------------------------|----------------------------------------------------------------------------------------------------|
| Reset Button Pressed | Happened / Not<br>happened | If Reset button is pressed, this parameter will automatically be set as Happened                                     |
| Clear from log       | Enabled / Disabled         | If Reset button is pressed and Clear from log parameter is enabled, this will require system reset                   |
| WDT Timeout Expired  | Happened / Not<br>happened | If Watchdog Timer (WDT) timeout has expired, this parameter will automatically be set as Happened                    |
| Clear from log       | Enabled / Disabled         | If Watchdog Timer (WDT) timeout has expired, and Clear from log parameter is enabled, this will require system reset |
| Power Failure        | Happened / Not<br>happened | If a Power Failure occurs, this parameter will automatically be set as Happened                                      |
| Clear from log       | Enabled / Disabled         | If a Power Failure occurs and Clear from log parameter is enabled, this will require system reset                    |
| E.C. soft reset      | Happened / Not<br>happened | If the Embedded Controller (E.C.) is reset, this parameter will automatically be set as Happened                     |
| Clear from log       | Enabled / Disabled         | If the Embedded Controller (E.C.) is reset and Clear from log parameter is enabled, this will require system reset   |

### 4.3.15.3 Super IO Configuration submenu

| Menu Item     | Options                                                                       | Description                                                  |
|---------------|-------------------------------------------------------------------------------|--------------------------------------------------------------|
| Serial Port 1 | Enabled/Disabled                                                              | Enables or Disables Serial Port # 1                          |
| Address       | OX3F8, 0x3E8, 0x2F8,<br>0x2F0, 0x2E8, 0x2E0,<br>0x2A8, 0x2A0, 0x288,<br>0x280 | Select the Base address for Serial Port #1, if enabled.      |
| IRQ           | 3 / 4 / 5 / 6 / 7 / 10 / 11<br>/ 14 / 15                                      | Select the IRQ line to assign to Serial Port #1, if enabled. |
| Serial Port 2 | Enabled/Disabled                                                              | Enables or Disables Serial Port # 2                          |
| Address       | 0X3F8, 0x3E8, 0x2F8,<br>0x2F0, 0x2E8, 0x2E0,<br>0x2A8, 0x2A0, 0x288,<br>0x280 | Select the Base address for Serial Port #2, if enabled.      |

#### IRQ 3/4/5/6/7/10/11 /14/15 Select the IRQ line to assign to Serial Port #2, if enabled.

### 4.3.15.4 Internal FAN Settings submenu

| Menu Item                    | Options          | Description                                                                                                    |
|------------------------------|------------------|----------------------------------------------------------------------------------------------------|
| Temperature FAN Control      | Enabled/Disabled | Disable/Enable Thermal Feed-back FAN Control                                                                                          |
| AC0 Temperature (C)          | [70100]          | ACO: above this temperature the FAN runs at full speed                                                                                |
| AC1 Temperature (C)          | [5100]           | AC1: below this temperature the FAN is OFF; between AC1 AND AC0 the FAN runs at low speed: this never happens if AC1 is not below AC0 |
| Temperature Hysteresis       | [010]            | This value is added to ACx Thresholds when temperature is growing and subtracted when it is lowering, to avoid oscillation            |
| FAN Duty Cycle (%) Above AC1 | [0100]           | FAN Duty Cycle (%) between AC1 and AC0 (low speed)                                                                                    |
| Speed change duration        | [050]            | Duration in seconds of linear FAN speed change. Allowed range: from 0 to 50                                                           |

### 4.3.15.5 Watchdog Configuration submenu

| Menu Item      | Options                                                   | Description                                                                                                    |
|----------------|-----------------------------------------------------------|----------------------------------------------------------------------------------------------------|
| Watchdog       | Disabled / Enabled                                        | Enables or disables the Watchdog Timer mechanism. When enabled, the following parameters will appear.                                                                                 |
| Event action   | Raise WDT Signals<br>Power Button Pulse                   | Select the Watchdog action when Event time-out expires                                                                                                    |
| Reset action   | System Reset<br>Power Button Override<br>Raise WDT Signal | Select the Watchdog action when Reset time-out expires                                                                                                    |
| Watchdog delay | [060]                                                     | Minutes before watchdog normal operations starts. During delay time-out, a refresh operation will immediately trigger normal operation. Valid range is from 0 to 60.                  |
| Event time-out | [060]                                                     | Minutes without refresh before triggering selected event action. Refresh will restart the time-out. Valid range is from 0 to 60                                                       |
| Reset time-out | [160]                                                     | Minutes without refresh before triggering selected reset action, this timer will start when event time-out is expired. Refresh will restart the time-out. Valid range is from 1 to 60 |

### 4.3.15.6 GPIO Configurations submenu

| Menu Item            | Options           | Description                                                                                                    |
|----------------------|-------------------|----------------------------------------------------------------------------------------------------|
| Direction            | Input / Output    | Configure GPIOx pin as input or output. In case the GPIOx is configured as an output, the default output value can be configured |
| Default Output Value | Low / High / Last | To fix the GPIOx starting vale: Last means no changes with respect to the last boot. GPIx shows input x current value.           |

### 4.3.15.7 Arduino ATMEGA32 submenu

| Menu Item                              | Options                          | Description                                                                                                    |
|----------------------------------------|----------------------------------|----------------------------------------------------------------------------------------------------|
| Power On Arduino-compatible            | Disabled / Enabled               | If enabled power on Arduino-compatible                                                                                                    |
| Arduino-compatible Power<br>Management | Enabled<br>Disabled<br>Wake Only | Enable / Disable system poweron and poweroff from Arduino-compatible via I09*, pin 23 on CN4 (see documentation) :<br>Disabled = Arduino-compatible will never change power status of the system.<br>Wake Only = Arduino-compatible will only be able to wake the system form S3/S4/S5 |
| Arduino-compatible reset on power      | Disabled / Enabled               | If enabled the system will automatically reset the Arduino-compatible when the system is waking from a low power state (S3/S4/S5)                                                                                                    |

### 4.3.16 M.2 peripheral management submenu

| Menu Item        | Options            | Description                                          |
|------------------|--------------------|------------------------------------------------------|
| WiFi on M.2      | Disabled / Enabled | Enable Wifi capabilities of a WiFi M.2 Key E Card    |
| Bluetooth on M.2 | Disabled / Enabled | Enable Bluetooth capabilities of a BT M.2 Key E Card |
| WWAN on M.2      | Disabled / Enabled | Enable WWAN capabilities of a WWAN M.2 Key B Card    |

# 4.4 Security menu

| Menu Item               | Options                             | Description                                                                                                    |
|-------------------------|-------------------------------------|----------------------------------------------------------------------------------------------------|
| TPM Availability        | Available / Hidden                  | When this item is set to Hidden, the TPM will not be shown to the OS                                                                                                    |
| TPM Operation           | No operation<br>Disabled<br>Enabled | Enable or Disable Storage Hierarchy and Endorsement Hierarchy                                                                                                    |
| Clear TPM               | Yes / No                            | Clear TPM. Removes all TPM context associated with a specific Owner.                                                                                                    |
| Set Supervisor Password |                                     | Install or Change the password for supervisor.<br>Length of password must be greater than one character.                                                                                                    |
| Power on Password       | Enabled / Disabled                  | Available only when Supervisor Password has been set.<br>Enabled: System will ask to input a password during P.O.S.T. phase.<br>Disabled: system will ask to input a password only for entering Setup utility                       |
| User Access Level       | View Only<br>Full                   | Available only when Supervisor Password has been set.<br>View Only: User can view SETUP menu items but cannot change any item.<br>Full: User has full access to SETUP menu and can change all items, except the Supervisor Password |
| Set User Password       |                                     | Install or Change the password for User.<br>Length of password must be greater than one character.                                                                                                    |
| Clear User Password     |                                     | Selecting this option will clear the User password without having to type the current password. A supervisor can use this to clear a user password without knowing it.                                                              |

# 4.5 Power menu

Mh

| Menu Item                  | Options                               | Description                                                                                                    |
|----------------------------|---------------------------------------|----------------------------------------------------------------------------------------------------|
| Advanced CPU Control       | See submenu                           | These items control various CPU parameters                                                                                                    |
| EC Watchdog Configuration  | See submenu                           | Embedded Controller Watchdog Configuration Settings                                                                                                    |
| Thermal Zone configuration | See submenu                           | Thermal Zone Configuration: Active and Passive Cooling Settings.                                                                                                    |
| Power Fail Resume Type     | Always ON<br>Always OFF<br>Last State | Determine the System Behavior after a power failure event.<br>In case the option is "Always ON", the board will start every time the power supply is present.<br>When the option is "Always OFF", the board will not start automatically when the power supply returns.<br>Finally, if this option is set to "Last State", the board will remember the state it had when the power supply<br>went down: so, if the board was on, it will start again when the power returns, and will remain off if the board<br>was in this state when the power went down.<br>A CMOS Battery is required to support this feature, otherwise the chipset default setting is Always ON. |
| WiFi on M.2                | Enabled / Disabled                    | Enables or disables the WiFi capabilities of WiFi cards plugged into M.2 slot CN19.                                                                                                    |
| Bluetooth on M.2           | Enabled / Disabled                    | Enables or disables the BT capabilities of BlueTooth cards plugged into M.2 slot CN19.                                                                                                    |
| Instant OFF                | Enabled / Disabled                    | In non-ACPI environments, this item will enable the system shut-down by a power button pressure.                                                                                                    |
| Power on Intel Curie       | Enabled / Disabled                    | If enabled, it will power-on the Arduino interface                                                                                                    |
| Curie Power Management     | Enabled<br>Wake Only<br>Disabled      | Enables or disables the system power-on and power-off managed by the Intel® Curie <sup>™</sup> via IO9/PWM3 signal (CN13 pin 3, active low 20ms pulse).<br>When disabled, the Intel® Curie <sup>™</sup> will never be able to change the power status of the system.<br>When "Wake Only", the Intel® Curie <sup>™</sup> will only be able to wake the system from S3/S4/S5<br>When enabled, the Intel® Curie <sup>™</sup> will be able both to put the system in a low power state (S3/S4/S5, depending on OS configuration) and wake from it                                                                                                    |
| Curie reset on Power On    | Enabled / Disabled                    | When enabled, the system will automatically reset the Intel® Curie™ when the system wakes from a low-power state (S3/S4/S5)                                                                                                    |
| Infrared Support           | Enabled<br>Wake Only<br>Disabled      | Enables or disables the system power-on and power-off managed by the Infrared Remote Control.<br>When disabled, the Infrared Receiver will be unconditionally disabled.<br>When "Wake Only", the Infrared Receiver will only be able to wake the system from S3/S4/S5<br>When enabled, the Infrared Receiver will be able both to put the system in a low power state (S3/S4/S5,<br>depending on OS configuration) and wake from it                                                                                                    |
| Wake on PME                | Enabled / Disabled                    | Determines whether the system must wake up or not when the system power is off and occurs a PCI Power Management Enable wake-up event (e.g. to enable Wake on LAN feature).                                                                                                    |
|                            |                                       |                                                                                                    |

| Wake on RTC from S5          | Disabled<br>By Every Day<br>By Day of Month<br>By Sleep Time<br>By OS Utility | Auto wake up from S5 state, it can be set to happen "By Every Day", "By Day of Month", "By Sleep Time" or<br>"By OS Utility".                                                                                                    |
|------------------------------|-------------------------------------------------------------------------------|----------------------------------------------------------------------------------------------------|
| Wake from S5 time            | [hh:mm:ss]                                                                    | This menu item is available only when "Wake on RTC from S5" is set to "By Every Day" of "By Day of Month".<br>Set time of the day when the board must wake up automatically                                                                                                    |
| Day of month                 | 1 ÷ 31                                                                        | This menu item is available only when "Auto Wake on S5" is set to "By Day of Month"<br>This is the help for the day field. Valid range is from 1 to 31. Error checking will be done against<br>month/day/year combinations that are not supported. Use + / - to Increase / reduce |
| Wake from S5 after (seconds) | 5 ÷ 44                                                                        | This menu item is available only when "Auto Wake on S5" is set to "By Sleep Time"<br>Set the number of seconds after which the board will wake up automatically                                                                                                    |

### 4.5.1 Advanced CPU control submenu

| Menu Item               | Options                                | Description                                                                                                    |
|-------------------------|----------------------------------------|----------------------------------------------------------------------------------------------------|
| Use XD Capability       | Enabled / Disabled                     | Enable or disable processor XD (Execute Disable) capability, it allows to enable or disable the hardware feature needed for data execution prevention                                                                                                    |
| Limit CPUID Max Value   | Enabled / Disabled                     | Set this option to enabled for use with older O.S. that are not able to manage the CPUID value higher than 03h, which was typical for Intel <sup>®</sup> Pentium 4 with Hyper Threading Technology Leave disabled for newer O.S. able to manage actual CPUID value.                                  |
| Bi-Directional PROCHOT# | Enabled / Disabled                     | PROCHOT# is the signal used to start thermal throttling. This signal can be driven by any processor cores' to signal that the processor will begin thermal throttling. If bi-directional signaling is enabled, then external components can also drive PROCHOT# signal in order to start throttling. |
| VTX-2                   | Enabled / Disabled                     | Enable or Disable Intel® Virtualization Technology, allowing hardware-assisted virtual machine management.                                                                                                    |
| TM1                     | Enabled / Disabled                     | Enable or Disable TM1 Thermal management modes.                                                                                                    |
| Active Processor Cores  | 1 / 2 / ALL                            | Number of cores to enable in each processor package. 1 means that multicore processing is disabled.                                                                                                    |
| P-States (IST)          | Enabled / Disabled                     | Enable or disable processor management of performance states (P-states)                                                                                                    |
| Boot Performance Mode   | Max Performance<br>Max Battery<br>Auto | Only available when P-states are enabled<br>Allows to select which performance state must be set by UEFI BIOS before starting OS loading.                                                                                                    |
| Turbo Mode              | Enabled / Disabled                     | Only available when P-states are enabled<br>Enable processor Turbo Mode                                                                                                    |
| C-States                | Enabled / Disabled                     | Enable processor idle power saving states (C-States).                                                                                                    |
| Enhanced C-States       | Enabled / Disabled                     | Enable P-state transition to occur in combination with C-states.                                                                                                    |
| Max C-States            | C1 / C6 / C7                           | Only available when C-states are enabled<br>Allows selection of the maximum C-State that must be supported by the OS.                                                                                                    |

### 4.5.2 EC Watchdog Configuration submenu

| Menu Item             | Options                                                       | Description                                                                                                    |
|-----------------------|---------------------------------------------------------------|----------------------------------------------------------------------------------------------------|
| Watchdog              | Enabled / Disabled                                            | Enable or Disable the Watchdog                                                                                                    |
| Watchdog Action       | System reset<br>Power Button 1s<br>Power Button 4s (shutdown) | This submenu is available only when "Watchdog" is set to Enabled.<br>Specifies the action that must be performed when Watchdog timeout occurs.<br>With System Reset, the module will reset itself<br>With "Power Button 1s", the system will simulate the pressure for 1 sec. of Power button, which will lead<br>the O.S. to close all his tasks then shutdown.<br>With "Power Button 1s", the system will simulate the pressure for 1 sec. of Power button, which will lead to<br>the immediate shutdown of the module |
| Delay to start (sec.) | 0 ÷ 600                                                       | This item can be changed only when "Watchdog" is enabled.<br>Seconds of delay before the watchdog timer starts counting                                                                                                    |
| Timeout (sec.)        | 20 ÷ 600                                                      | This item can be changed only when "Watchdog" is enabled.<br>Watchdog Timeout.                                                                                                    |

### 4.5.3 Thermal Zone configuration submenu

| Menu Item                        | Options                                                                                         | Description                                                                                                    |
|----------------------------------|-------------------------------------------------------------------------------------------------|----------------------------------------------------------------------------------------------------|
| Critical temperature (°C)        | Disabled / 80 / 85 / 88 / 90                                                                    | Above this temperature value, an ACPI aware OS performs a critical shutdown.                                                                                                    |
| Hot temperature (°C)             | Disabled / 80 / 85 / 88 / 90                                                                    | Above this temperature value, an ACPI aware OS hibernates the system.                                                                                                    |
| Passive Cooling temperature (°C) | Disabled / 70 / 75 / 80 / 85                                                                    | Above this threshold, an ACPI aware OS will start to lower the CPU frequency.                                                                                                    |
| AC0 Temperature (°C)             | Disabled / 65 / 70 / 75 / 80 /<br>85 / Always On                                                | Select the highest temperature above which the onboard fan must work always at Full Speed. With Always On the Fan will work always at Full Speed, temperature will be considered always over the threshold. |
| AC1 Temperature (°C)             | Disabled / 55 / 60 / 65 / 70 /<br>75 / 80 / 85 / 90 / 95 / 100 /<br>105 / 110 / 115 / Always On | Select the lowest temperature under which the onboard fan must be OFF. With Always On the Fan will work always at Full Speed, ignoring AC1 threshold                                                        |
| FAN Duty Cycle (%) Above AC1     | 50 / 75 / 100                                                                                   | Use this item to set the Duty Cycle for the fan when the CPU temperature is between AC1 and AC0 threshold. Above AC0, the fan will run at full speed.                                                       |

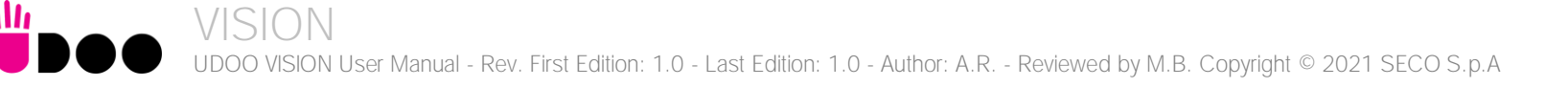

# 4.6 Boot menu

111

| Menu Item                   | Options                                                              | Description                                                                                                    |
|-----------------------------|----------------------------------------------------------------------|----------------------------------------------------------------------------------------------------|
| Boot type                   | Dual boot Type<br>Legacy Boot Type<br>UEFI Boot Type                 | Allows to select if the OS must be booted using Legacy Boot Mode, UEFI Boot mode or indifferently using both modalities (depending on the OS)                                                                                                    |
| Quick Boot                  | Enabled / Disabled                                                   | Skip certain tests while booting. This will decrease the time needed to boot the system.                                                                                                    |
| Quiet Boot                  | Enabled / Disabled                                                   | Disables or enables booting in Text Mode.                                                                                                    |
| Display Boot Logo           | Enabled / Disabled                                                   | Enable or display the visualization of a logo during Boot phase                                                                                                    |
| Logo persistence Time (s)   | 0 ÷ 10                                                               | This submenu is available only when "Display Boot Logo" is set to Enabled.<br>Forced wait time in seconds during the boot logo visualization. O means boot as fast as possible. Even with<br>O wait time. UEFI OSes supporting BGRT table will display the logo while booting.         |
| Display ESC Key Strings     | Enabled / Disabled                                                   | Display or Hide the "ESC key" strings during the UEFI BIOS boot. Disabling this configuration, no information on how to enter Setup Configuration Utility will be displayed.                                                                                                    |
| Network Stack               | Enabled / Disabled                                                   | This submenu is available only when "Boot Type" is set to "UEFI Boot type" or "Dual Boot type".<br>When enabled, this option will make available the following Network Stack services:<br>Window 8 BitLocker Unlock<br>UEFI IPv4 / IPv6 PXE<br>Legacy PXE OpROM                        |
| PXE Boot Capability         | Disabled<br>UEFI : IPv4<br>UEFI : IPv6<br>UEFI : IPv4/IPv6<br>Legacy | This submenu is available only when "Network Stack" is Enabled<br>Specifies the PXE (Preboot Execution Environment) Boot possibilities.<br>When Disabled, Network Stack is supported<br>For UEFI, it supports IPv4, IPv6 or both<br>In Legacy mode, only Legacy PXE OpROM is supported |
| PXE Boot to LAN             | Enabled / Disabled                                                   | This submenu is available only when "Boot Type" is set to "Legacy Boot type".<br>Disables or enables the possibility for the PXE to perform the boot from LAN.                                                                                                    |
| Power Up in Standby Support | Enabled / Disabled                                                   | Disable or enable Power Up in Standby Support. The PUIS feature set allows devices to be powered-up in the Standby power management state to minimize inrush current at power-up and to allow the host to sequence the spin-up of devices.                                             |
| Add Boot options            | First / Last / Auto                                                  | Specifies the position in Boot Order for Shell, Network and Removable Disks                                                                                                    |

| ACPI selection          | Acpi1.0B / Acpi3.0 /<br>Acpi4.0 / Acpi5.0             | Using this menu item is possible to select to which specifications release the ACPI tables must be compliant.                                                                                                    |
|-------------------------|-------------------------------------------------------|----------------------------------------------------------------------------------------------------|
| USB Boot                | Enabled / Disabled                                    | Disables or enables booting from USB boot devices.                                                                                                    |
| EFI/Legacy Device Order | EFI device first<br>Legacy device first<br>Smart Mode | This submenu is available only when "Boot Type" is set to Dual Boot Type.<br>Determine if boot must happen first through EFI devices or through legacy devices, or in Smart Mode.                                                                                                    |
| UEFI OS Fast Boot       | Enabled / Disabled                                    | This submenu is available only when "Boot Type" is set to UEFI Boot Type.<br>If enabled, the system firmware does not initialize keyboard and check for firmware menu key.                                                                                                    |
| USB Hot Key Support     | Enabled / Disabled                                    | Available only when "Boot Type" is set to UEFI Boot Type and "UEFI OS Fast Boot" is Enabled.<br>Enable or disable the support for USB HotKeys while booting. This will decrease the time needed to boot the system                                                                                                    |
| Timeout                 | 0 ÷ 10                                                | The number of seconds that the firmware will wait before booting the original default boot selection.                                                                                                    |
| Automatic Failover      | Enabled / Disabled                                    | When this item is enabled, if boot from the default device fails, then the system will attempt directly to boot from the next device on the Boot devices list<br>When this item is disabled, in case of failure from booting from the first boot device, then a Warning Message will pop up and subsequently enter into Firmware UI. |
| EFI                     | See Submenu                                           | This submenu is available only when "Boot Type" is not set to "Legacy Boot type".<br>The submenu will show a list of EFI boot devices. Use F5 and F6 key to change order for boot priority.                                                                                                    |
| Legacy                  | See Submenu                                           | This submenu is available only when "Boot Type" is not set to "UEFI Boot type".<br>Allows setting of Legacy Boot Order                                                                                                    |

### 4.6.1 Legacy submenu

| Menu Item       | Options                                                             | Description                                                                                                    |
|-----------------|---------------------------------------------------------------------|----------------------------------------------------------------------------------------------------|
| Boot Menu       | Normal / Advance                                                    | When set to Normal, this submenu will allow configuring all possible options for Legacy boot. When set to Advance, it will be possible to configure Boot Order only for bootable devices found in the system                                                                      |
| Boot Type Order | Floppy Drive / Hard Disk Drive<br>CD/DVD-ROM Drive / USB /<br>Other | This voice will be selectable only when "Boot menu" is set to "Normal".<br>The list shown under this item will allows selecting the boot from different devices. Use the + and - Keys to change the boot order priority                                                           |
| Hard Disk Drive | List of HD Drives found connected                                   | This voice will be selectable only when "Boot menu" is set to "Normal".<br>The list shown under this item will show different Disk drives found connected to the module, therefore<br>changing the boot priority for them. Use the + and - Keys to change the boot order priority |
| USB             | List of USB Disks found connected                                   | This voice will be selectable only when "Boot menu" is set to "Normal".<br>The list shown under this item will show different USB disks found connected to the module, therefore<br>changing the boot priority for them. Use the + and - Keys to change the boot order priority   |

# 4.7 Exit menu

| Menu Item                | Options | Description                                                                                    |
|--------------------------|---------|------------------------------------------------------------------------------------------------|
| Exit Saving Changes      |         | Exit system setup after saving the changes.<br>F10 key can be used for this operation.         |
| Save Change Without Exit |         | Save all changes made, but doesn't exit from setup utility.                                    |
| Exit Discarding Changes  |         | Exit system setup without saving any changes.<br>ESC key can be used for this operation.       |
| Load Optimal Defaults    |         | Load Optimal Default values for all the setup items.<br>F9 key can be used for this operation. |
| Load Custom Defaults     |         | Load Custom Default values for all the setup items.                                            |
| Save Custom Defaults     |         | Save Custom Default values for all the setup items.                                            |
| Discard Changes          |         | Discard Changes but doesn't exit from setup utility.                                           |

# Chapter 5. APPENDICES

- Thermal Design
- Accessories

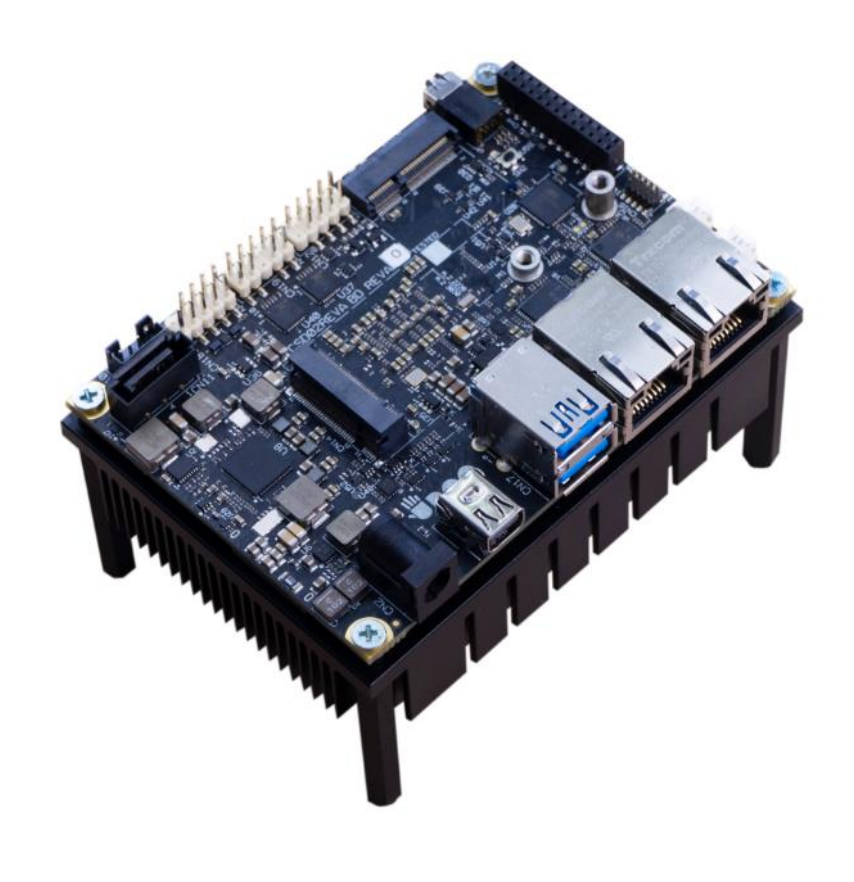

# 5.1 Thermal Design

A parameter that has to be kept in very high consideration is the thermal design of the system.

Highly integrated modules, like UDOO VISION board, offer to the user very good performances in minimal spaces, therefore allowing the system's minimization. On the counterpart, the miniaturizing of IC's and the rise of operative frequencies of processors lead to the generation of a big amount of heat, that must be dissipated to prevent system hang-off or faults.

For this reason, the UDOO VISION system comes along with specific active heatsink.

When using UDOO VISION system, it is necessary to consider carefully the heat generated by the module in the assembled final system, and the scenario of utilization.

Until the UDOO VISION system is used on a laboratory shelf, on free air, just for software development and system tuning, then the heatsink with integrated fan mounted on the board could be sufficient for cooling purpose. Anyhow, please remember that all depends also on the workload of the processor. Heavy computational tasks will generate much heat with all SOCs versions.

Therefore, it is always necessary that the customer studies and develops accurately the cooling solution for his system, by evaluating processor's workload, utilization scenarios, the enclosures of the system, the air flow and so on.

### 5.2 Accessories

### 5.2.1 Metal case

As a separated accessory, it is available a dedicated Metal case for UDOO VISION system (ordering p/n: KTMC-D02-COV01.00).

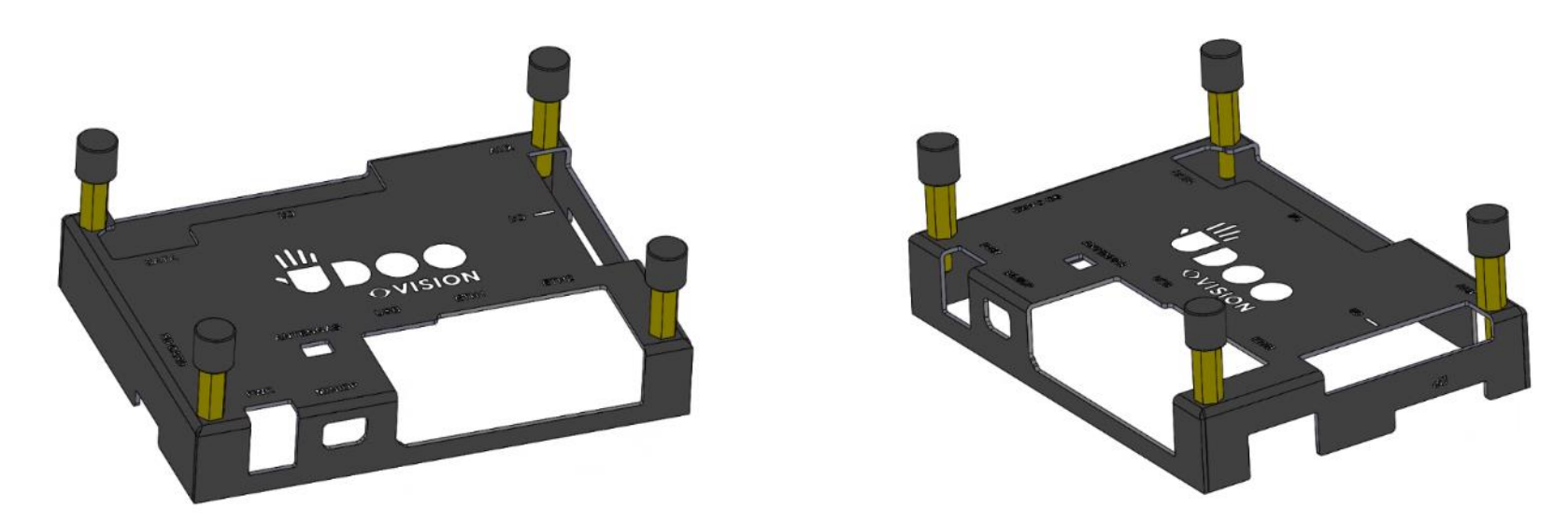

In case customer is going to use for UDOO VISION system a metal case different from the above provided by Seco S.p.A, please use an equivalent metal case that also complies with the requirements of the applicable standards, in particular to general and electrical safety standard IEC/EN 62368-1 applicable to your country.

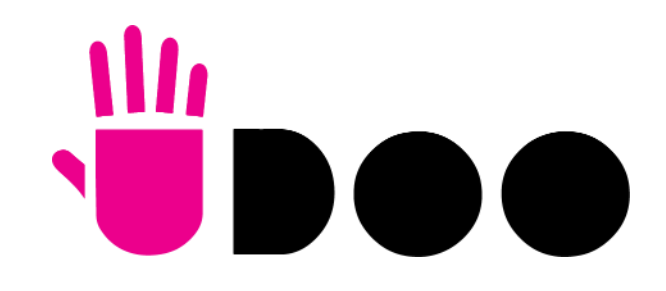

SECO S.p.A. - Via A.Grandi 20 52100 Arezzo - ITALY Ph: +39 0575 26979 - Fax: +39 0575 350210 www.udoo.org

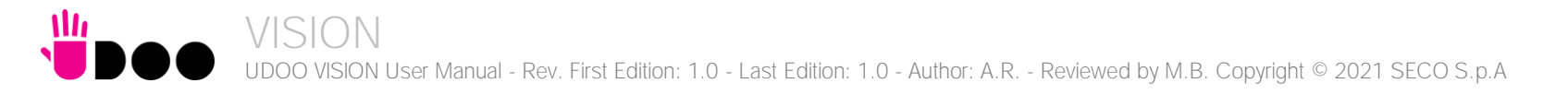